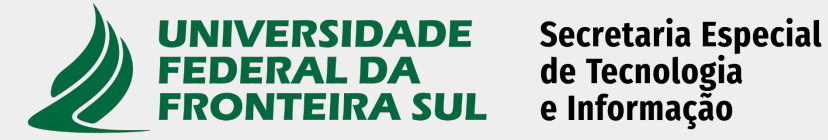

# **Tutorial rápido para conteudistas** do novo website da UFFS

Versão 1.1 Março de 2025 Este é um tutorial rápido para usuários iniciantes no uso do sistema de gerenciamento de conteúdos (CMS) Atualiza DXP.

O objetivo deste tutorial é facilitar o início do uso do CMS com as tarefas mais comuns.

Portanto, o presente tutorial não apresenta todas os recursos e toda complexidade do CMS.

Para informações adicionais: consulte o manual de uso do CMS, disponível no Portal de Serviços da UFFS.

### Sumário

- 4 O manual para conteudistas do novo site
- 6 Login no CMS Atualiza DXP
- 8 Grupos de usuários
- 11 Gerenciar páginas
- 14 Criar uma nova página
- 20 Blocos reutilizáveis
- 25 Dica: use dois navegadores diferentes ao mesmo tempo
- 35 Inserir arquivos de documentos e de imagens
- 43 Editar tabelas
- 45 Criar formulários
- 51 Como proceder com os atos normativos
- 62 Perguntas sobre atos normativos

# O manual para conteudistas do novo site

## O manual para conteudistas do novo site

O manual do novo site está disponível no Portal de Serviços da UFFS.

Foi elaborado pela empresa DNA Tecnologia para os conteudistas da UFFS.

https://servicos.uffs.edu.br/tutoriais/manual-do-novo-site-da-uffs-nov-2024

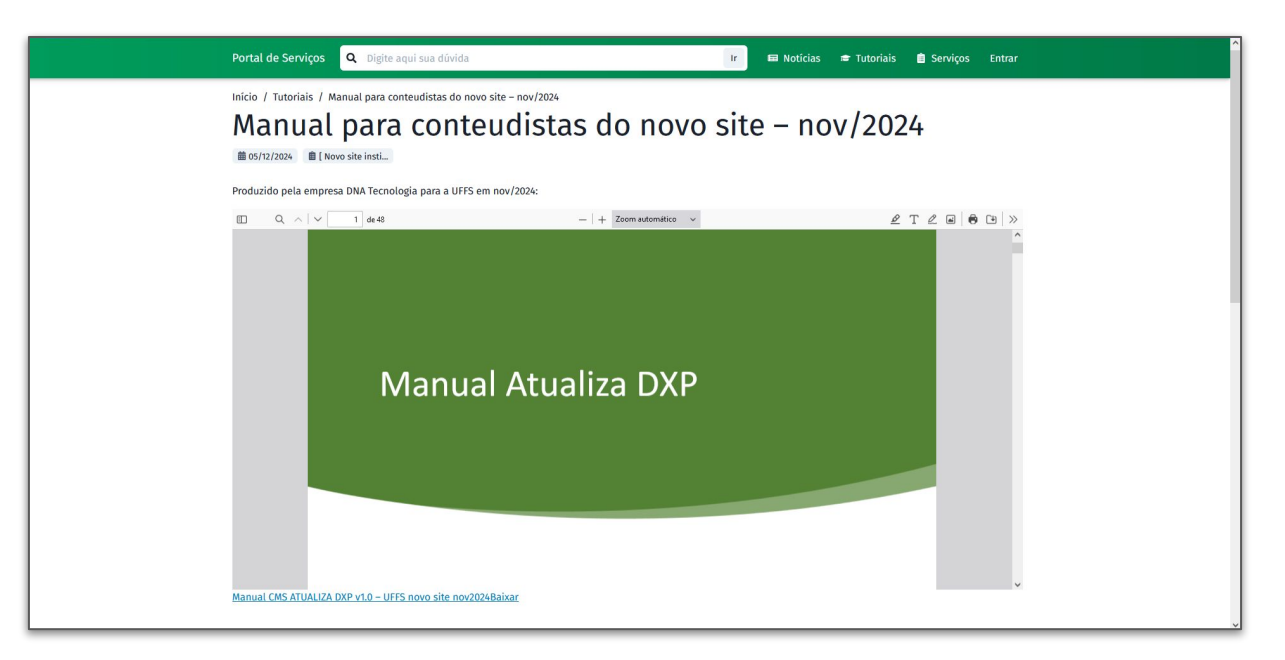

# Login no CMS Atualiza DXP

## Login no CMS Atualiza DXP

### https://www.uffs.edu.br/uffs/Manager/Login.php

| Portal UFFS - 2024<br>.ogin do Usuário |   | Suporte DNA <i>ne</i><br>(51) 3231-7002<br>www.dna.com.b                                              |
|----------------------------------------|---|----------------------------------------------------------------------------------------------------|
| Entre com Username e Senha             |   | G+ Entrar com Google                                                                                  |
| Usuário:                               |   | Precisa de Ajuda?                                                                                     |
| username, e-mail ou CPF                | A | No campo <b>Usuário</b> pode ser utilizado seu username, e-mail ou CPF.                               |
| Senha:                                 |   | Esqueceu a senha? Clique no link embrar senha. Você será redirecionado para a tela de troca de senha. |
| insira a sua senha                     | A |                                                                                                    |
| Lembrar senha                          |   |                                                                                                    |
|                                        |   |                                                                                                    |

Dica para facilitar o acesso ao CMS

Antes de tudo, faça o login no seu e-mail da UFFS.

Depois, usando o mesmo navegador, abra a tela acima e apenas clique em Entrar com o Google.

Grupos de usuários

## **Grupos de usuários**

Feito o login, você deve escolher o grupo de usuário adequado para o seu perfil e tarefa.

Basicamente, temos 4 tipos de grupos:

- Administrador
- Desenvolvedor
- Publicador Geral
- Grupos dos setores/unidades

A maioria dos servidores da UFFS já está está apenas no grupo do seu respectivo setor/unidade.

|                      | Felipe M. da SETI UFF<br>Administrador | s≣   |
|----------------------|----------------------------------------|------|
| _                    | Administrador                          | ~    |
| Administrador        |                                        |      |
| Desenvolvedor        |                                        |      |
| Publicador Geral     |                                        |      |
| Revisor Geral        |                                        |      |
| Secretários de Pós-  | Graduação (SEGPOSGRAD)                 |      |
| Setor Secretaria Est | pecial de Tecnologia e Informação (    | SETI |

## Grupos de usuários

Apenas os "desenvolvedores" e "publicadores gerais" (da equipe da SETI) conseguem criar novos menus.

Os menus são chamados "seções" dentro do CMS Atualiza DXP. Se for necessário criar ou ajustar seções (menus), você deverá abrir um chamado no ATI para a fila do Site.

### https://ati.uffs.edu.br/customer.pl

Pedimos que você detalhe bem o seu chamado, enviando o link da página a tratar e explicando a posição exata na qual a nova seção deverá ser criada. Gerenciar páginas

Por meio da página Cadastro de Conteúdo podemos incluir, buscar, excluir, controlar versões, tags, etc.

|                      | UNIVERS<br>FEDERAL<br>FRONTE | IDAD<br>L DA<br>IRA SL                                                  | E<br>JL                           |                                                                                                    |                       |                                    | Felipe M<br>Publicado | M. da SETI UFFS 🚍<br>r Geral                |
|----------------------|------------------------------|-------------------------------------------------------------------------|-----------------------------------|----------------------------------------------------------------------------------------------------|-----------------------|------------------------------------|-----------------------|---------------------------------------------|
| Conte                | eúdo                         | Manuais                                                                 | Ajuda                             |                                                                                                    |                       |                                    |                       |                                             |
| Cada                 | stro de                      | e Cor                                                                   | nteúdo                            |                                                                                                    |                       |                                    |                       | Conteúdo > Conteúd                          |
|                      |                              |                                                                         |                                   |                                                                                                    |                       |                                    |                       |                                             |
| Incluir              | Buscar Ex                    | cluir                                                                   | Publicado 🗸                       | Mudar Status Mudar Usuário                                                                                                    |                       |                                    |                       |                                             |
|                      |                              |                                                                         | Publicado                         |                                                                                                    |                       |                                    |                       |                                             |
| ld I                 | Data                         | Conteí                                                                  | Novo                              | Seções Associadas                                                                                                    | Máscara               | Usuário                            | Status                | Ações                                       |
| 1947                 | 05/12/2024<br>06:48          | UFFS Co                                                                 | Rascunho<br>Complemento           | >uffs>Home>Acesso Rápido>UFFS Cantra o Aedes                                                                                              | Página de<br>Conteúdo | Felipe M.<br>da SETI               | Publicado             | Arquivos 🗸                                  |
| 1946                 | 05/12/2024<br>05:00          | Regimento                                                               |                                   | >uffs>Home>Nossos Campi>Campus Chapecó>Cursos de Pós-<br>Graduação>Mestrado>Estudos Linguísticos>Regimento                                | Página de<br>Conteúdo | Wesley<br>Guedes<br>de<br>Oliveira | Publicado             | Abrir Página<br>Galeria Imagens<br>Arquivos |
| ] 1945               | 05/12/2024<br>05:00          | Câmara de Pesquisa,<br>Pós-Graduação,<br>Extensão e Cultura<br>(CPPGEC) |                                   | >uffs>Home>Institucional>Conselhos>Conselho<br>Universitário>Pareceres>Câmara de Pesquisa, Pós-<br>Graduação, Extensão e Cultura (CPPGEC) | Página de<br>Conteúdo | Eduardo<br>Feltrin                 | Publicado             | Relacionados<br>Comentários<br>Tags         |
| ] 194 <mark>4</mark> | 05/12/2024<br>04:59          | Câmar<br>e Assur<br>(CGAE)                                              | a de Graduação<br>ntos Estudantis | >uffs>Home>Institucional>Conselhos>Conselho<br>Universitário>Pareceres>Câmara de Graduação e Assuntos<br>Estudantis (CGAE)                | Página de<br>Conteúdo | Eduardo<br>Feltrin                 | Publicado             | Seo<br>Versões<br>Workflow                  |
| 10.42                | 05/12/2024                   | Câmar                                                                   | a de                              | >uffs>Home>Institucional>Conselhos>Conselho                                                                                               | Páging de             | Eduardo                            | Publicado             | Excluir                                     |

12

### Exemplo de controle de versões de uma página que já foi editada muitas vezes.

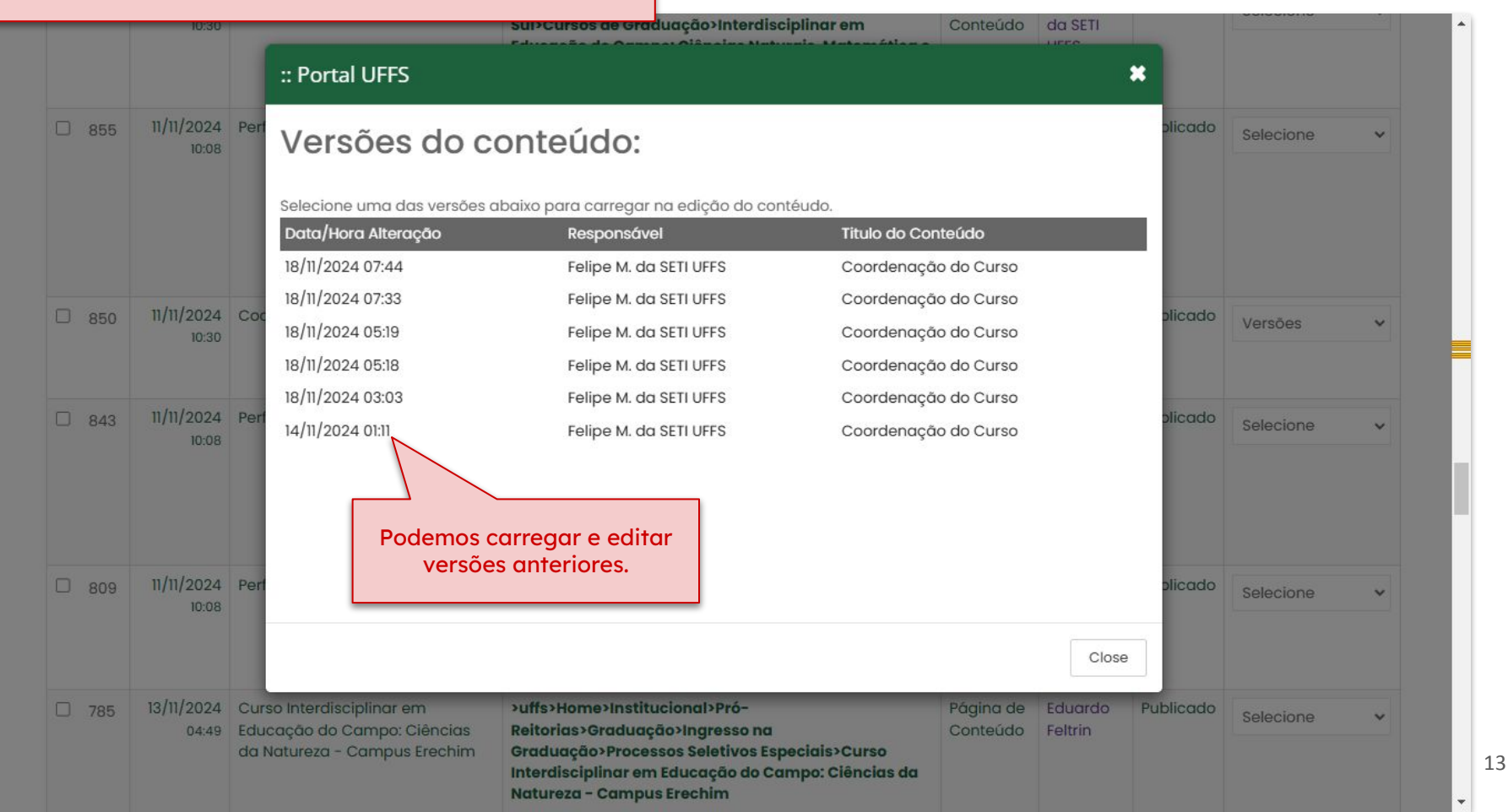

# Criar uma nova página

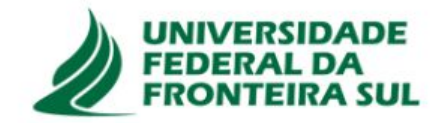

Conteúdo

### Cadastro de Conteúdo

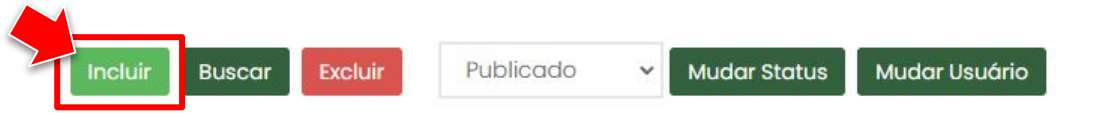

| E | Id   | Data                | Conteúdo                                       | Seções Associadas                                                                                                    | Máscara                  | Usuário     | Statu |
|---|------|---------------------|------------------------------------------------|----------------------------------------------------------------------------------------------------|--------------------------|-------------|-------|
|   | 1903 | 05/12/2024<br>04:08 | Decreto nº 7.724,<br>de 16 de maio de<br>2012  | >uffs>Home>Institucional>Secretarias>Especial<br>de Tecnologia e Informação>Gestão<br>Documental> Legislação<br>Arquivística>Legislação Nacional>Decreto n°<br>7.724, de 16 de maio de 2012  | Página<br>de<br>Conteúdo | Selecione 🗸 | Publi |
|   | 1902 | 05/12/2024<br>04:08 | Lei nº 12.527, de<br>18 de novembro<br>de 2011 | >uffs>Home>Institucional>Secretarias>Especial<br>de Tecnologia e Informação>Gestão<br>Documental> Legislação<br>Arquivística>Legislação Nacional>Lei nº 12.527,<br>de 18 de novembro de 2011 | Página<br>de<br>Conteúdo | Selecione 🗸 | Publi |
|   | 1901 | 05/12/2024<br>04:07 | Portaria nº 92<br>AN, de 23 de<br>setembro de  | >uffs>Home>Institucional>Secretarias>Especial<br>de Tecnologia e Informação>Gestão<br>Documental> Legislação                                                                                 | Página<br>de<br>Conteúdo | Selecione 🗸 | Publi |

Felipe M. da SETI UFFS Setor Secretaria Especial de Tecnologia e Informação (SETI)

Conteúdo > Conteúdo

\*

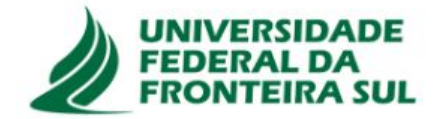

Conteúdo

### Cadastro de Conteúdo

Conteúdo > Conteúdo

Felipe M. da SETI UFFS Setor Secretaria Especial de Tecnologia e Informação (SETI)

Máscara: (?)

Selecione a Máscara

Banner Secao - Máscara para publicação de banners das seções internas

Documentos - Cadastro de Documentos

Página de Conteúdo - Cadastro de conteúdo baseado em modelos ou elementos tipo de design padrão.

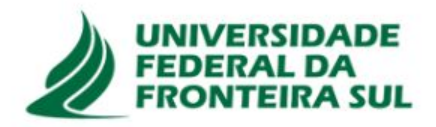

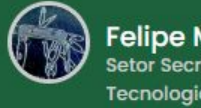

Conteúdo

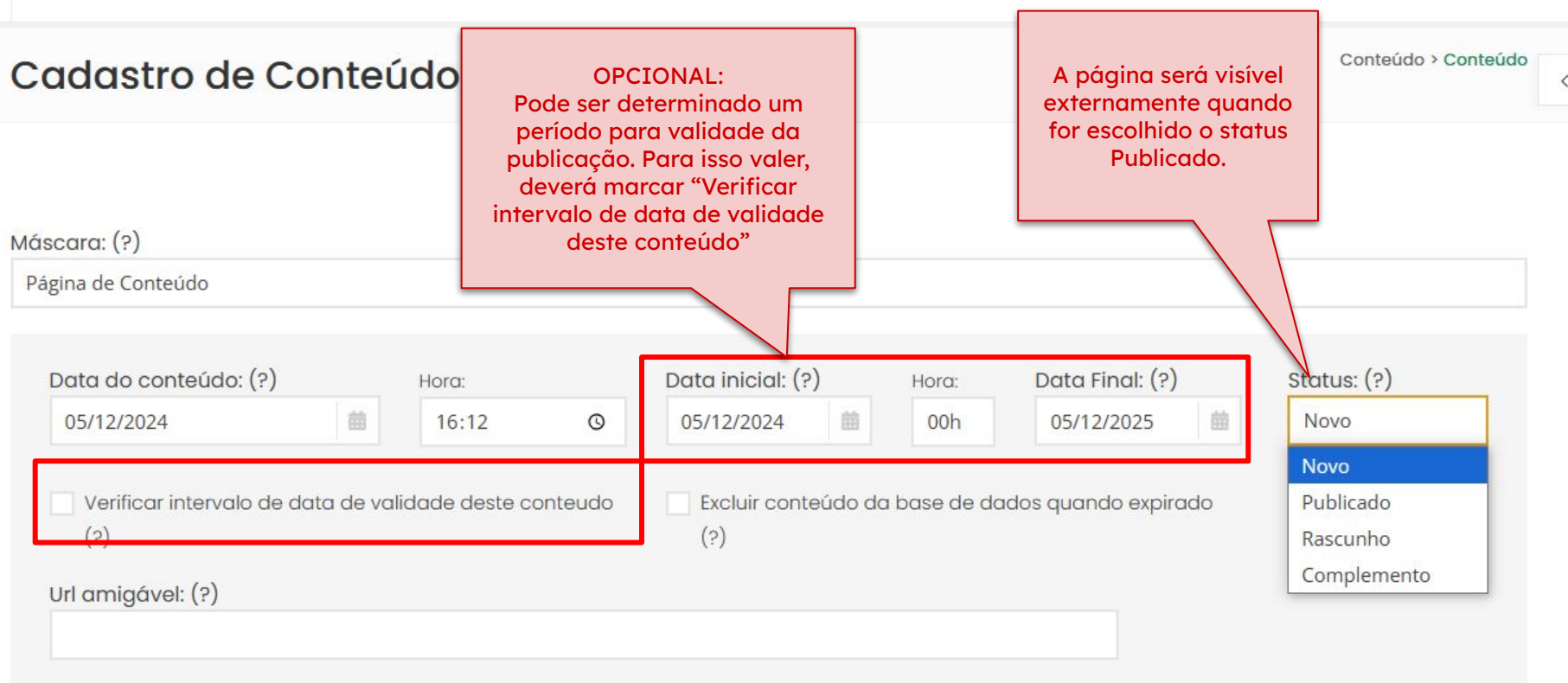

Mais abaixo na mesma tela escolha a seção onde a página deverá aparecer. Apenas como exemplo, abaixo: Agenda da Direção do Campus Cerro Largo.

### Seções associadas

Associe abaixo as seções Origem e Destino nas quais deseja publicar o seu conteúdo:

1- Origem: Indique a seção principal, na qual o conteúdo pertence, marcando o RadioButton (bolinha).

2- Destino: Indique a mesma seção para que seja visualizado, marcando o CheckBox (caixinha).

Opcionalmente, marque o CheckBox (caixinha) das outras seções onde também deseja visualizar este mesmo conteúdo.

Exibir somente as seções com direito de publicação.

| Origem     |   | Destino  |                               |
|------------|---|----------|-------------------------------|
| $\bigcirc$ |   | uffs ()  |                               |
| 0          |   | Home     |                               |
| 0          |   | Nossos C | ampi                          |
| $\bigcirc$ |   | Camp     | ous Cerro Largo               |
| 0          |   | Insi     | titucional                    |
| 0          |   |          | Apresentação do Campus        |
| 0          |   |          | Direção do Campus             |
| $\odot$    |   |          | Agenda da Direção             |
| 0          |   |          |                               |
| 0          |   |          | Clicar na bolinha             |
| 0          |   |          | auadradinho                   |
| 0          |   |          | quadradinino.                 |
| 0          |   |          | Núcleo de Apoio Pedagógico    |
| 0          |   |          | Núcleo de Avaliação Instituci |
| $\bigcirc$ |   |          | Assessoria de Comunicação     |
| -          | - |          |                               |

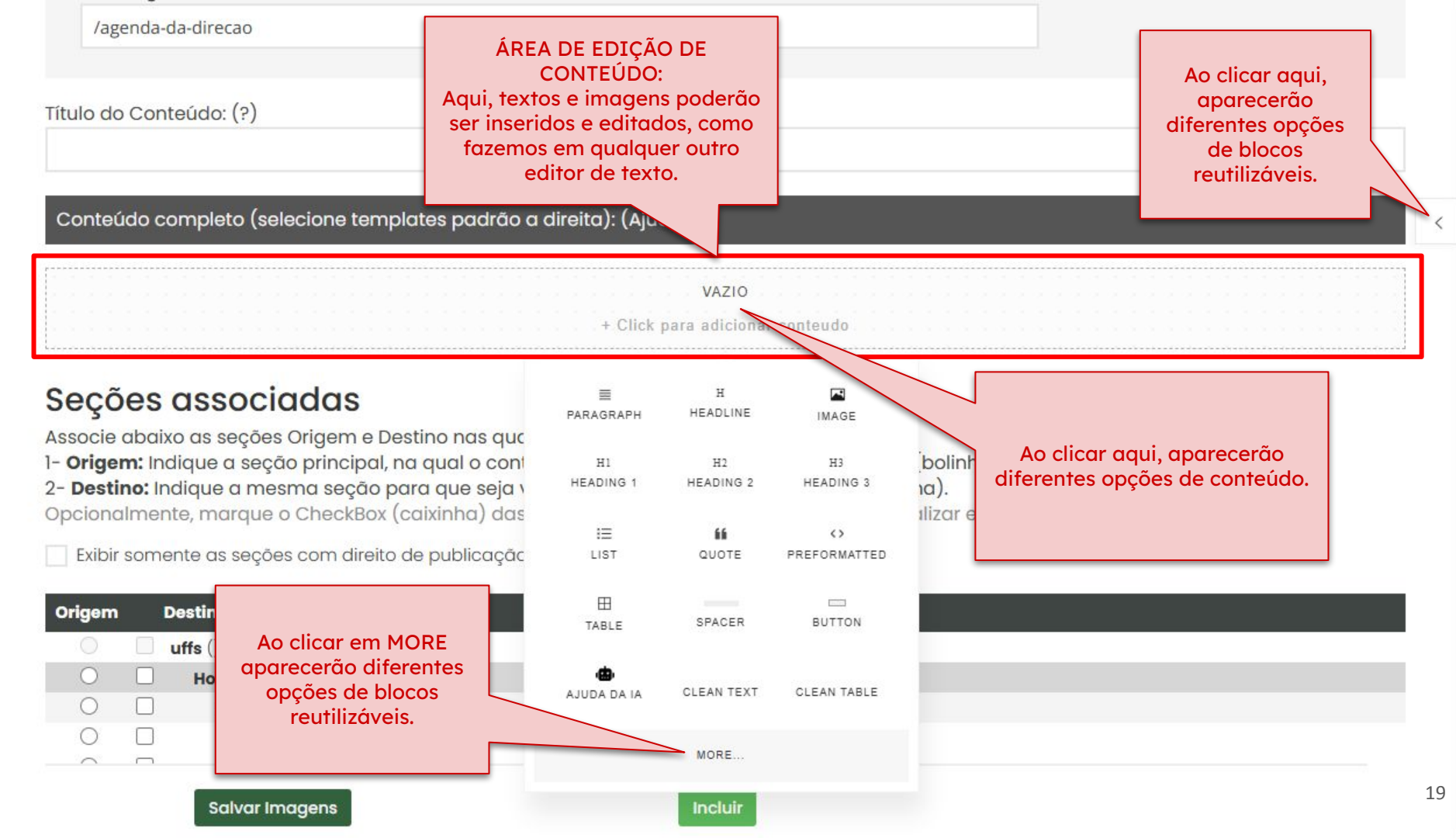

\*

**Blocos reutilizáveis** 

### **Blocos reutilizáveis**

No CMS Atualiza DXP o conteúdo é composto de blocos. Uma página pode ser composta por muitos deles (fig. ao lado).

Assim, o novo site da UFFS traz uma novidade que facilitará a vida dos conteudistas: os blocos reutilizáveis. São blocos com formatação pronta para os conteúdos mais comuns.

Basta arrastar e soltar esses modelos prontos e depois substituir os textos. Atividades repetitivas são agilizadas e o estilo gráfico padronizado facilita o trabalho das equipes.

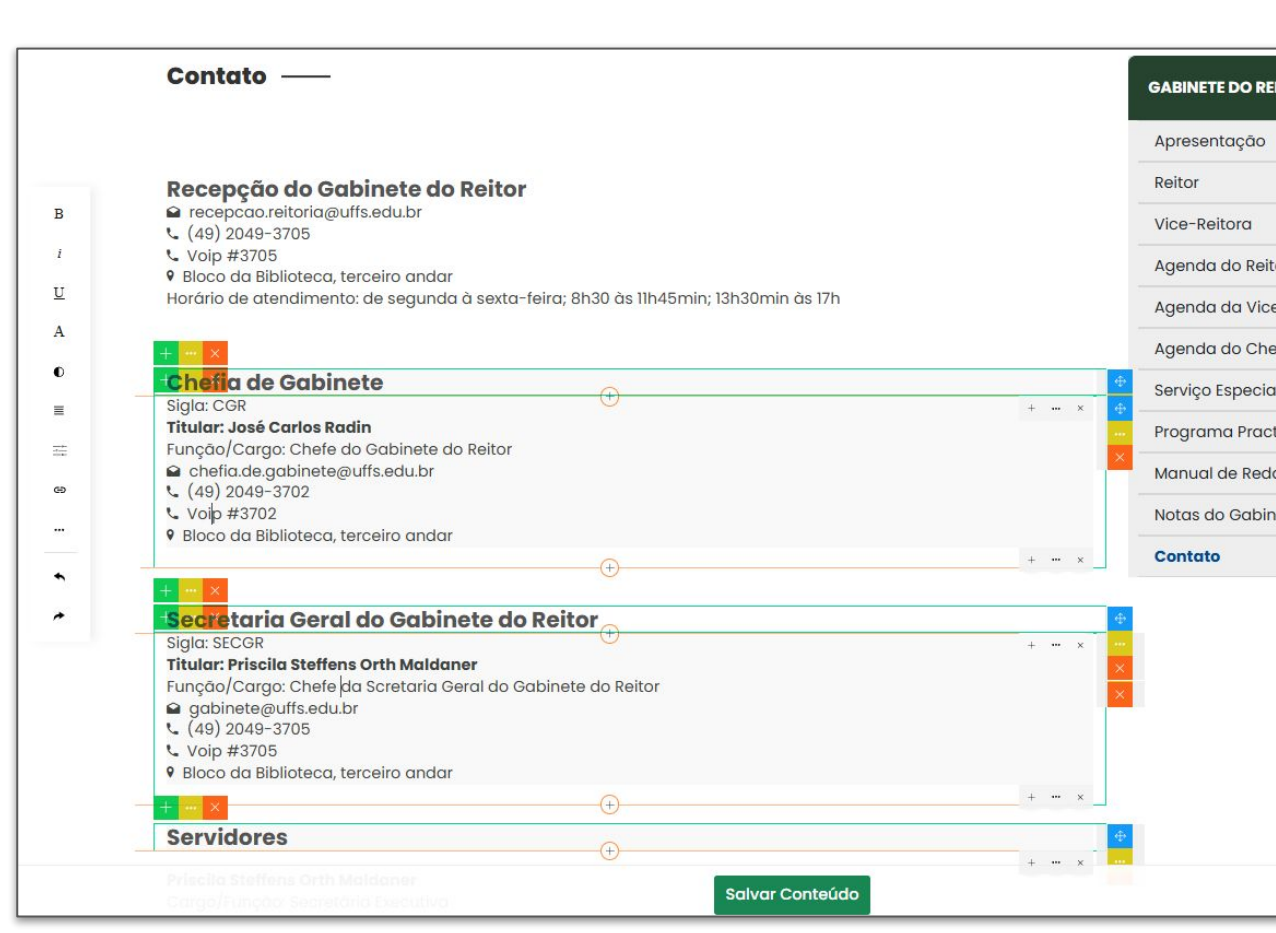

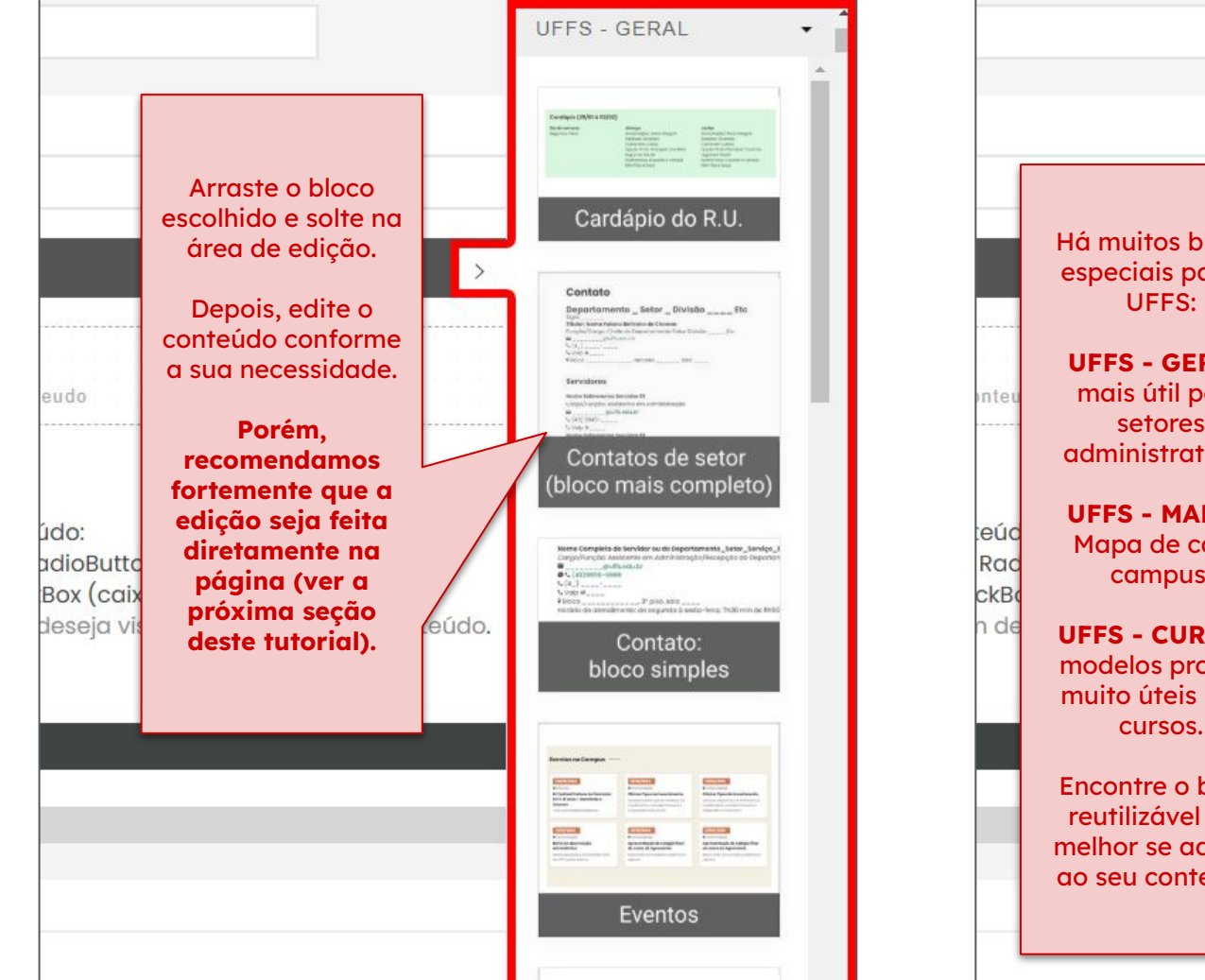

Restaurante Universitário ----

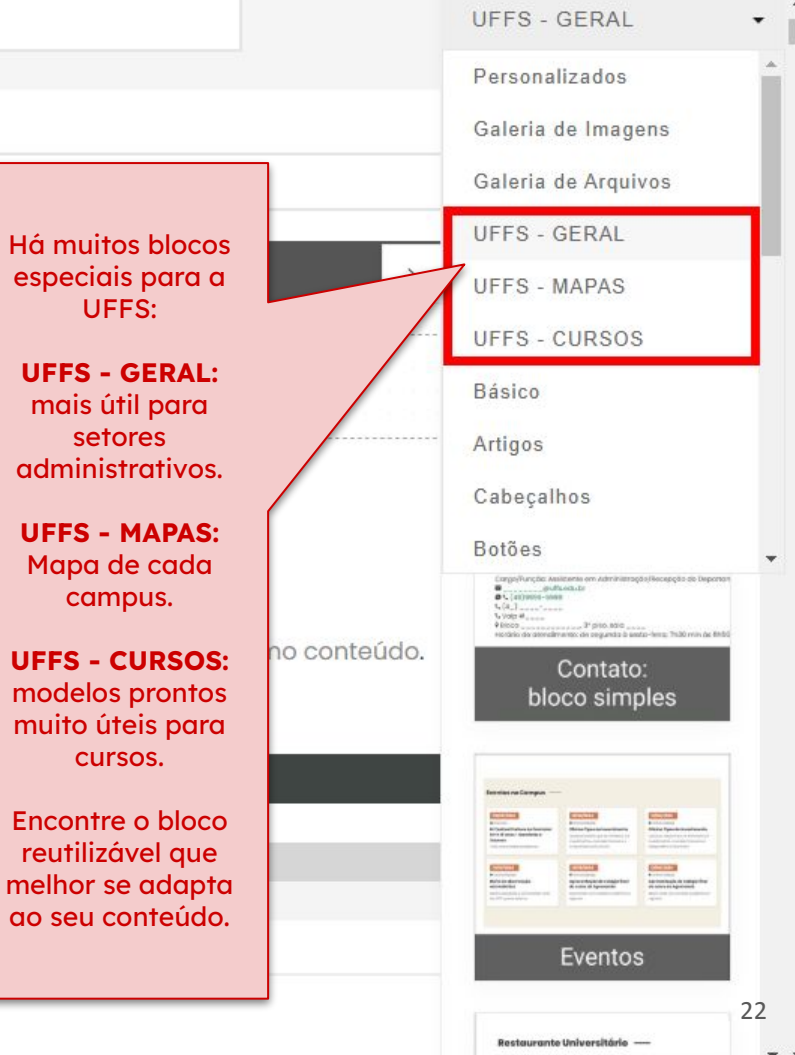

#### Exemplos de blocos já disponíveis em 05/dez/2024:

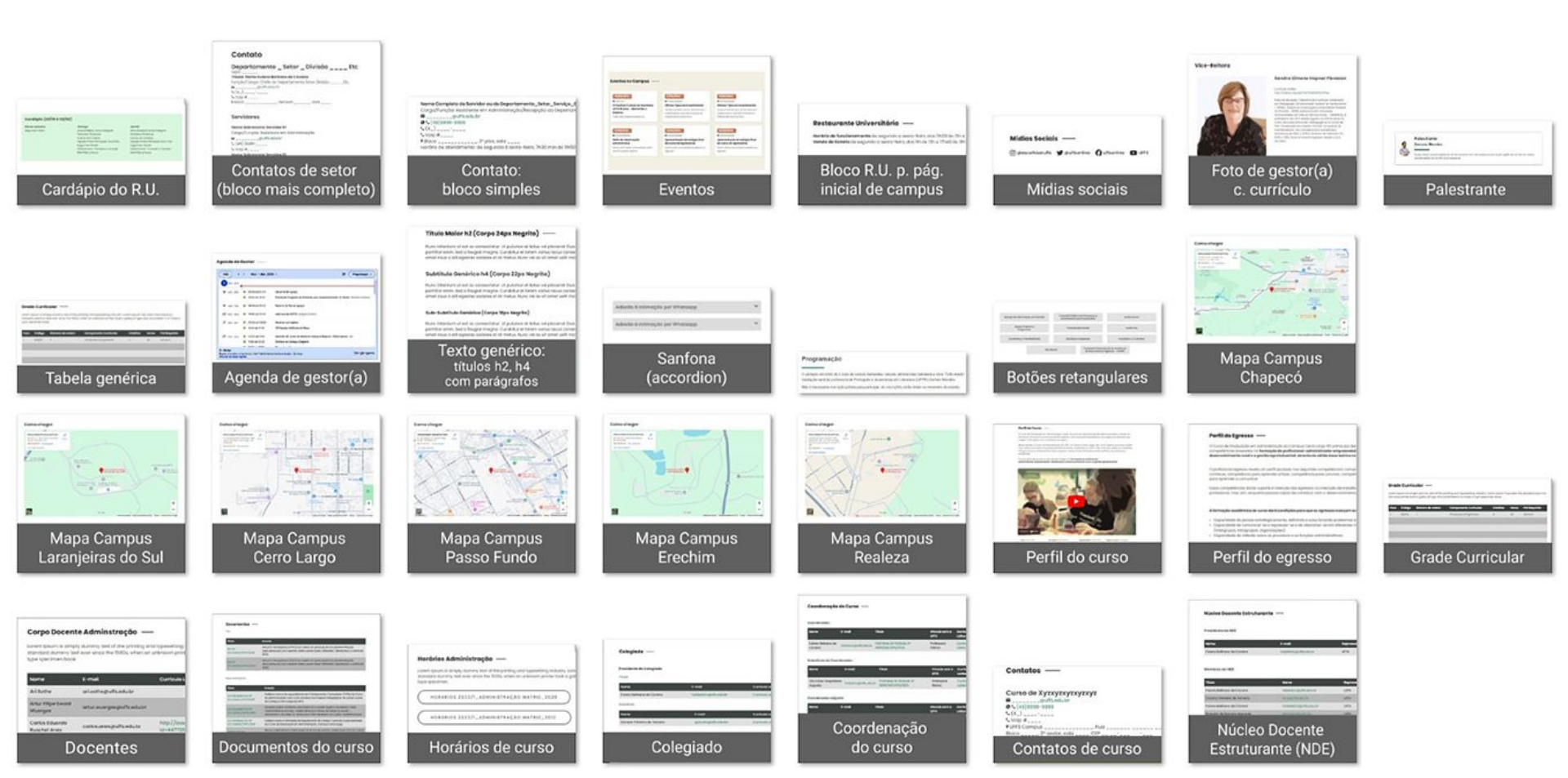

#### Os blocos mais versáteis:

#### Título Maior h2 (Corpo 24px Negrito) -----

Nunc interdum ut est ac consectetur. Ut pulvinar at tellus vel placerat. Duis portitior enim. Sed a l'eugiat magna. Curabitur et larem varius lacus conse amet risus a elit egestas sodales et at metus. Nunc vel ex sit amet velit mo

#### Subtítulo Genérico h4 (Corpo 22px Negrito)

Nunc interdum ut est ac consectetur. Ut pulvinar at tellus vel piocerat. Duis portitior enim. Sed a feugiat magna. Curabitur et forem varius lacus conse amet risus a elle égetas sadales et al metus. Nunc vel ex si a met velit ma

#### Sub-Subtítulo Genérico (Corpo 18px Negrito)

Nunc interdum ut est ac consectetur. Ut pulvinar at tellus vel placerat. Duis portitior enim. Sed a feugiat magna. Curabitur et lorem varius lacus conse amet risus a alt expects sodales et at metus. Nunc vel ex si amet vellt mo

Texto genérico: títulos h2, h4 com parágrafos

#### Contatos —

### Contatos de curso

#### Grode Curricular ----

0.04694

ument, pount la brego, durante set el fas prenent anti dipassenne plazados, conor apualo has basis de analeste alabados putentes del seu terce del 6000, unale parameter parte el queller de queller de faser una accondisad e que apualment boxe.

Columna Hartes Politics

to birth

### Tabela genérica

#### Contato —

Departamento \_ Setor \_ Divisão \_\_\_\_ Etc Siglo: \_\_\_\_\_Tular. Nome Fulano Beltrano de Cierano Tular. Nome Fulano Beltrano de Cierano Função/Cargo: Chelie do Departamento Setor Divisão \_\_\_\_\_Etc \_\_\_\_\_\_\_Etits doub

\* (4\_) \_\_\_\_\_ \* Volp #\_\_\_\_\_ #Bloco \_\_\_\_\_\_ terceiro \_\_\_\_\_ sola \_\_\_\_

#### Servidores

Nome Sobrenome Servidor 01 Cargo/Função: Assistênte em Administração Be-------gulfix edu br 5. (49) 2049-----5. Voip #\_---tomo Sobrenomo Servider 01

Contatos de setor (bloco mais completo)

# Edição diretamente nas páginas

## Edição diretamente nas páginas

| UNIVERSIDADE<br>FEDERAL DA<br>FRONTEIRA SUL | Institucional $\vee$   | Graduação 🗸           | Pós-<br>Graduação 🎽      | Pesquisa 🗸                      | Extensão e<br>Cultura | Acesso<br>Rápido | ~ 0       | ل Área do<br>Aluno |   |
|---------------------------------------------|------------------------|-----------------------|--------------------------|---------------------------------|-----------------------|------------------|-----------|--------------------|---|
| ome » Institucional » R                     | eitoria » Procuradoria | Federal               |                          |                                 |                       |                  |           |                    |   |
| ··· ×                                       |                        |                       |                          |                                 |                       |                  |           |                    |   |
| genda do D                                  | iretor do Se           | tor XYZ               |                          |                                 |                       | <b>⊕</b><br>     | PROCURA   | DORIA FEDERAL      |   |
| Hoje < >                                    | Dez. 2024 – jan.       | 2025 •                |                          |                                 | D 🛱 8                 | ×                | Apresente | ação               | 1 |
| 5 DEZ., QUI.                                |                        |                       |                          |                                 |                       | -                | Contatos  |                    |   |
| 13:30 Reunião                               | com Prefeito de Anchi  | ieta, Ivan Canci.     |                          |                                 |                       |                  | contatos  |                    |   |
| • 15:00 Reunião                             | oara tratar da Estrutu | ração da Assessori    | a Especial de Gover      | nan <mark>ça e Integrida</mark> | de (ASEGI) na Pror    |                  |           |                    |   |
| 6 DEZ SEX                                   |                        |                       |                          |                                 |                       |                  |           |                    |   |
| 11:00 Reunião                               | obre a Criação da As   | sociação dos Servi    | dores GR                 |                                 |                       |                  |           |                    |   |
| 13:30 Despach                               | os Internos            | 0.000                 | 1000 000 000 000 000 000 |                                 |                       |                  |           |                    |   |
| 7 dez., sáb.                                |                        |                       |                          |                                 |                       |                  |           |                    |   |
| 09:00 Confrate                              | rnização da Equipe de  | e Gestão              |                          |                                 |                       |                  |           |                    |   |
| 9 dez., seg.                                |                        |                       |                          |                                 |                       |                  |           |                    |   |
| 10:00 Reunião                               | com Agiitec - Milton   |                       |                          |                                 |                       |                  |           |                    |   |
| 13:30 Reunião                               | da Equipe de Gestão I  | https://uffs.webex.co | om/meet/gabinete         |                                 |                       |                  |           |                    |   |
| 15:30 Reunião                               | om PROAE e PROEC       | - Pautas indígenas    |                          |                                 |                       |                  |           |                    |   |

A grande vantagem da edição diretamente nas páginas é que podemos ver – já durante a edição – como ficarão os conteúdos depois que a página for publicada.

Ao lado, um exemplo, uma agenda de um gestor, criada rapidamente arrastando um bloco reutilizável.

## Edição diretamente nas páginas

### Como proceder:

#### Passo 1)

Crie uma página seguindo os passos anteriores (através de Cadastro de Conteúdo > Incluir > Página de Conteúdo... Ver pág. 15 e 16). Mas deixe a página ainda vazia e salve-a assim. Prossiga para o Passo 2, abaixo.

### Passo 2)

Ainda com login ativo no CMS ATUALIZA DXP, abra uma <mark>nova janela no mesmo navegador</mark> e vá até o novo site (ainda em construção):

### https://www.uffs.edu.br/uffs/

#### Passo 3)

Na nova janela, navegue até abrir a nova página vazia que você acabou de criar e salvar.

#### Passo 4)

Então, insira o conteúdo diretamente na nova página (arraste e solte os blocos reutilizáveis já explicados na seção anterior deste tutorial e edite o conteúdo).

Outro exemplo na próxima tela:

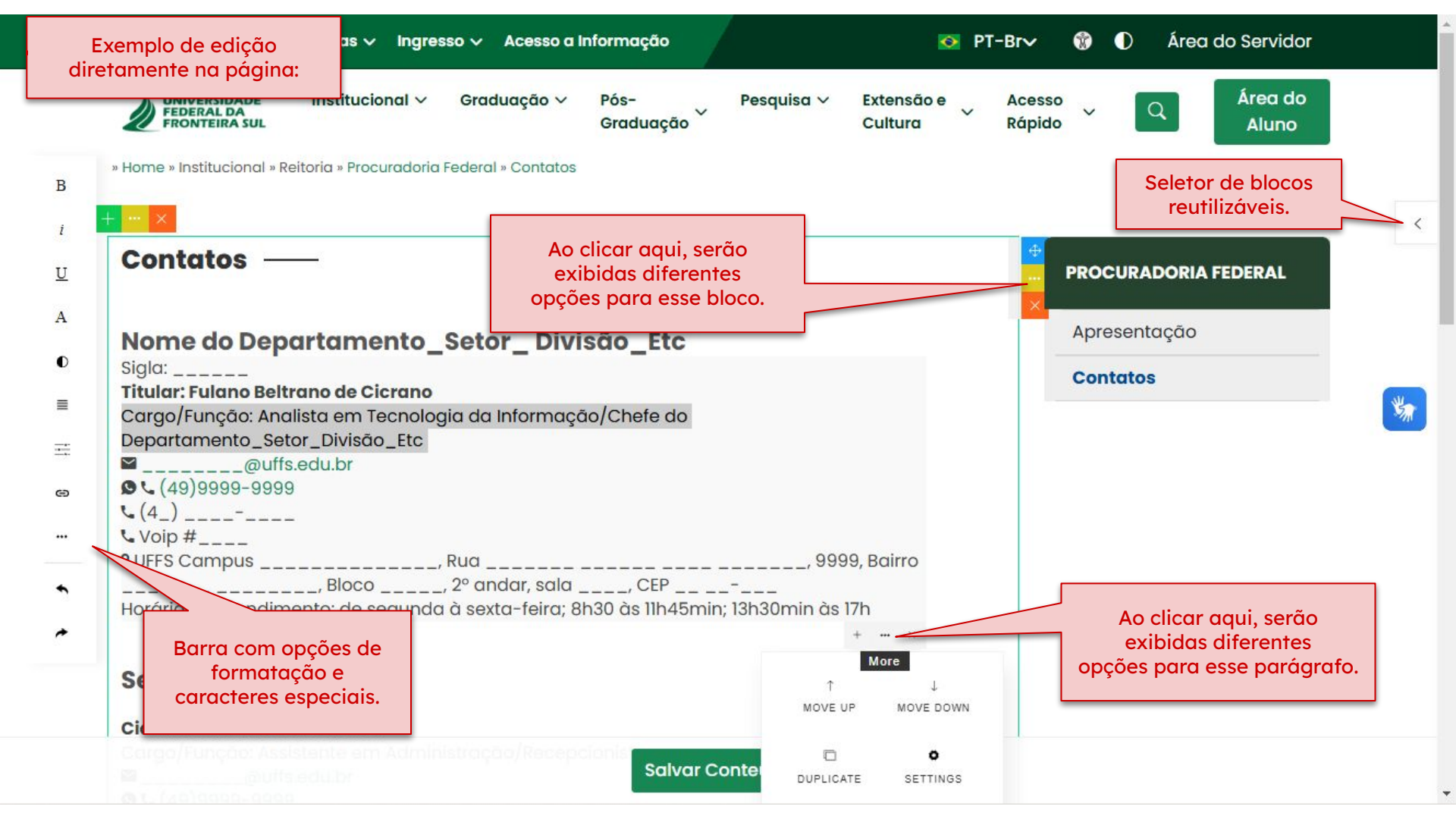

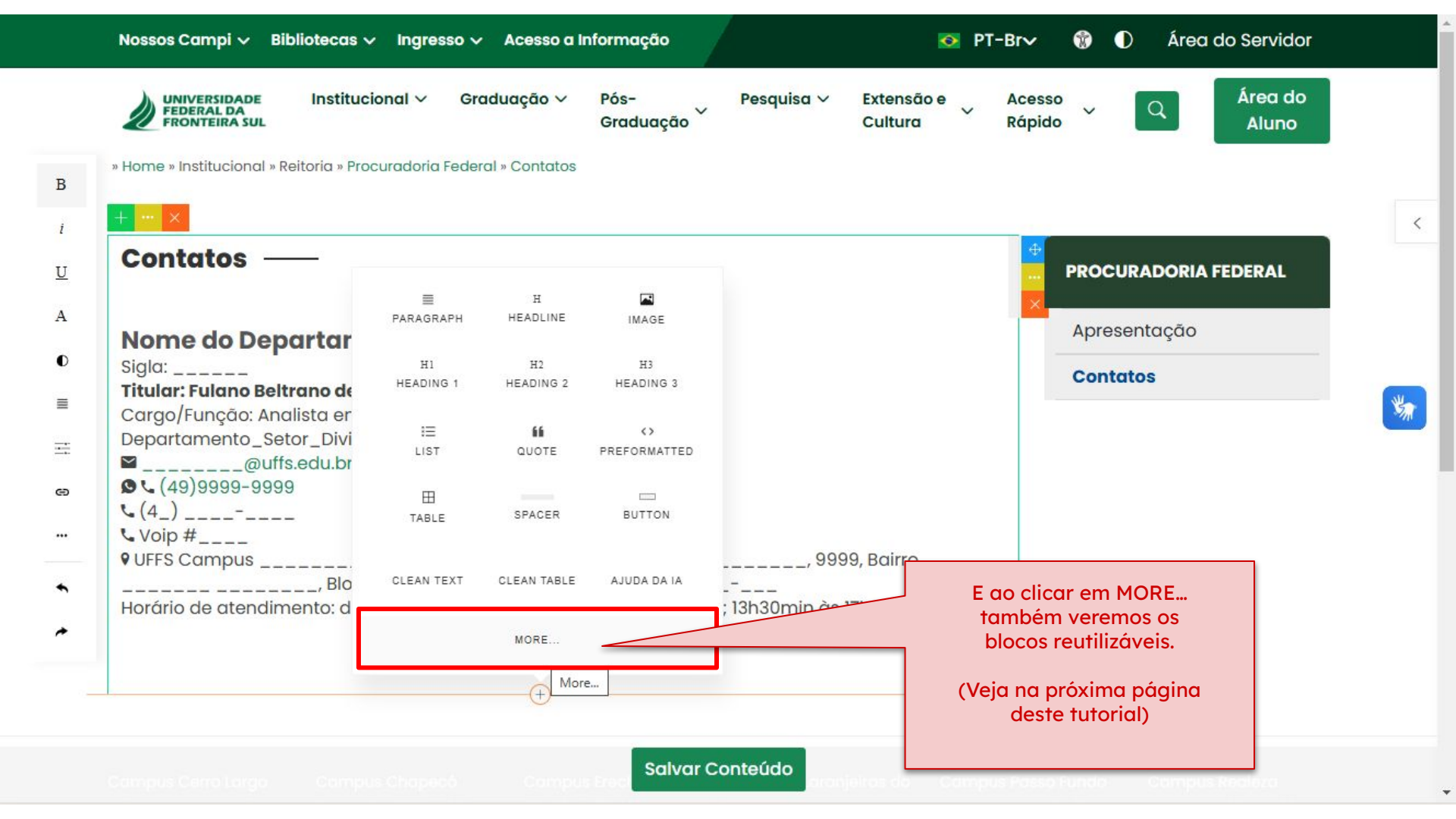

| lossos Campi 🗸 Bibliotecas 🗸 In                                         | agresso 🗸 Acesso a Informação                                                                                                    | ▶ PT-Br                                                                                                    | 🞲 🕕 Area do Servidor                                                                                           |
|-------------------------------------------------------------------------|----------------------------------------------------------------------------------------------------|----------------------------------------------------------------------------------------------------|----------------------------------------------------------------------------------------------------|
| PERSONALIZADOS GALERIA DE                                               | IMAGENS GALERIA DE ARQUIVOS                                                                                                    | UFFS - GERAL UFFS - MAPAS                                                                                                    | UFFS - CURSOS MORE                                                                                             |
| Perfil do curso                                                         | Annexes comparison que para que man to these, comparison que para que man to these comparison que para que man to these comparison que para que man que que que que que que que que que que                                                                                                    | Area Curricular —<br>The same a starts form that the surface starts from the later to the start of the surface of the surface of |                                                                                                    |
| Corpo Docente Adminstração                                              | Decrementation         Control         Control | Horários Administração —<br>Lizem Spanti îs triggi durmin feat d'as poisting and speneting industry Low<br>statemed durmin y la avec since the 1500, when an unanour poister took a gas<br>type spectreux.                                                                                                    | Blocos reutilizáveis poderão se<br>escolhidos também por aqui.<br>Explore as opções já prontas<br>para a UFFS. |
| carlos Eduardo<br>uschel Anes carlos anes giuffs edu br<br>bid = K47728 | Documentos do curso                                                                                                    | Horários de curso                                                                                                    |                                                                                                    |
|                                                                         | Título Maior h2 (Corpo 24px Negrito) —<br>Hunc Intertum ut est ac consectetur. Ut pulvinar at tellus vel piaceat. Duis<br>portitor envin. Bad o heugiar magna. Curaotar at loema undras lacua cense<br>ameri fina a elle agelera accionale et ar menga. Nano vel es la constru vel man                                                                                                    | Coordenaijõis do Curso<br>Coordenaijo<br>Coordenaior                                                                                                    |                                                                                                    |
| Cologiado                                                               | Subtitulo Genérico h4 (Corpo 22px Nogrito)<br>Nuce Interaum e est os consectour. Ut pudvinor et teleto vel piloceros. Duis                                                                                                    | Kanan Janharan III - Kanan Kanan Kana        |                                                                                                    |

\*

B i

U

A

0

≣

||| @ :

+

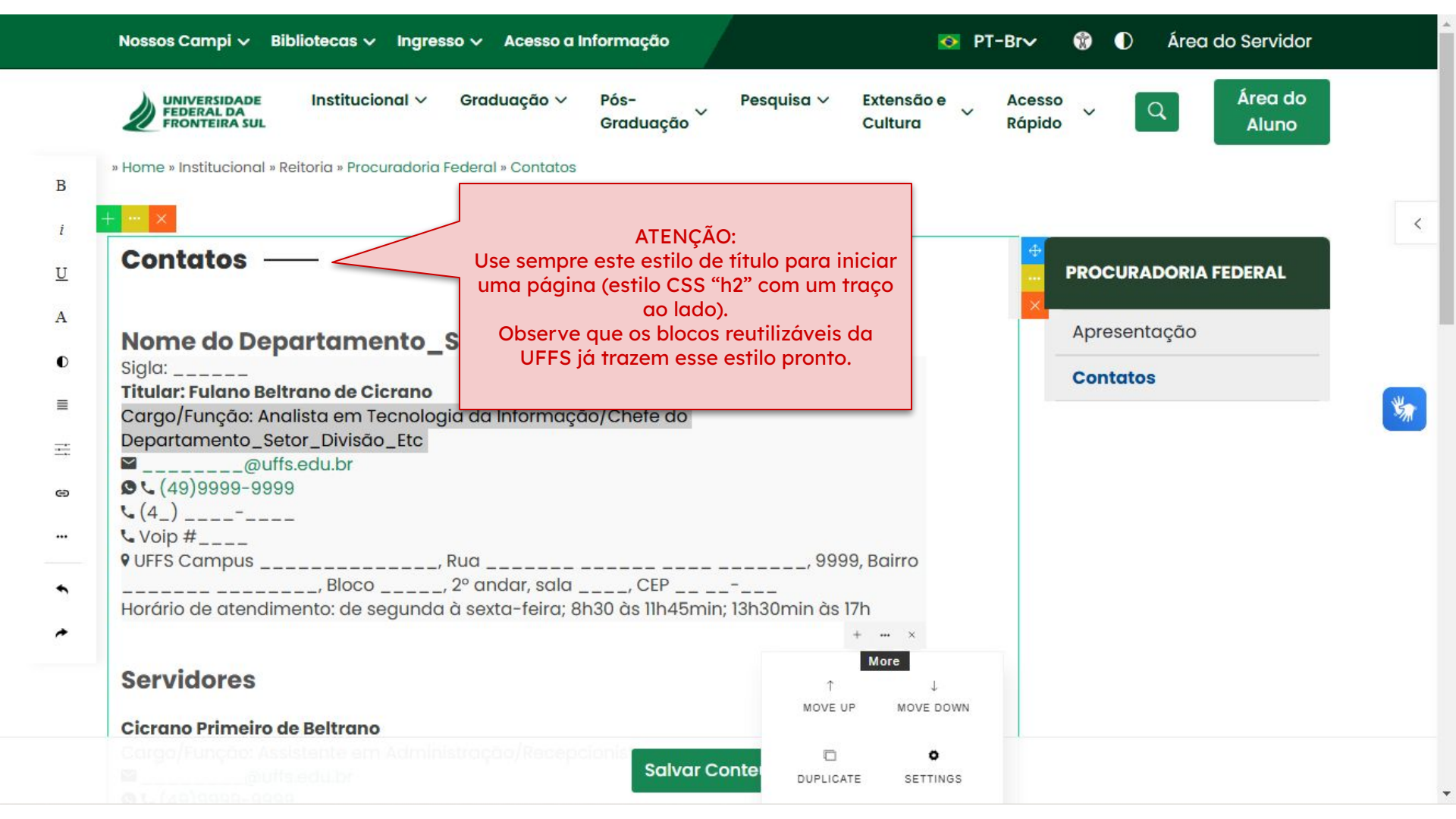

# Dica: como visualizar uma página com efeitos visuais especiais

## Use dois navegadores diferentes ao mesmo tempo

Para visualizar uma página com efeitos visuais especiais (animações, etc), recomendamos que você use dois navegadores diferentes:

- num navegador você vai editando e salvando...
- e noutro navegador você já poderá conferir instantaneamente o que o público verá.

Isso é muito útil em situações nas quais usamos recursos que dependem de algum código oculto especial (HTML/JS, etc).

Por exemplo: uso de sanfonas (accordions) nos típicos "pergunta e resposta" ou "FAQ".

Veja o exemplo na próxima página, onde foram usados dois navegadores diferentes (Chrome e Opera).

Na tela da esquerda (Chrome) a sanfona está sendo editada. Na direita (Opera) vemos o resultado final: a sanfona funcionando.

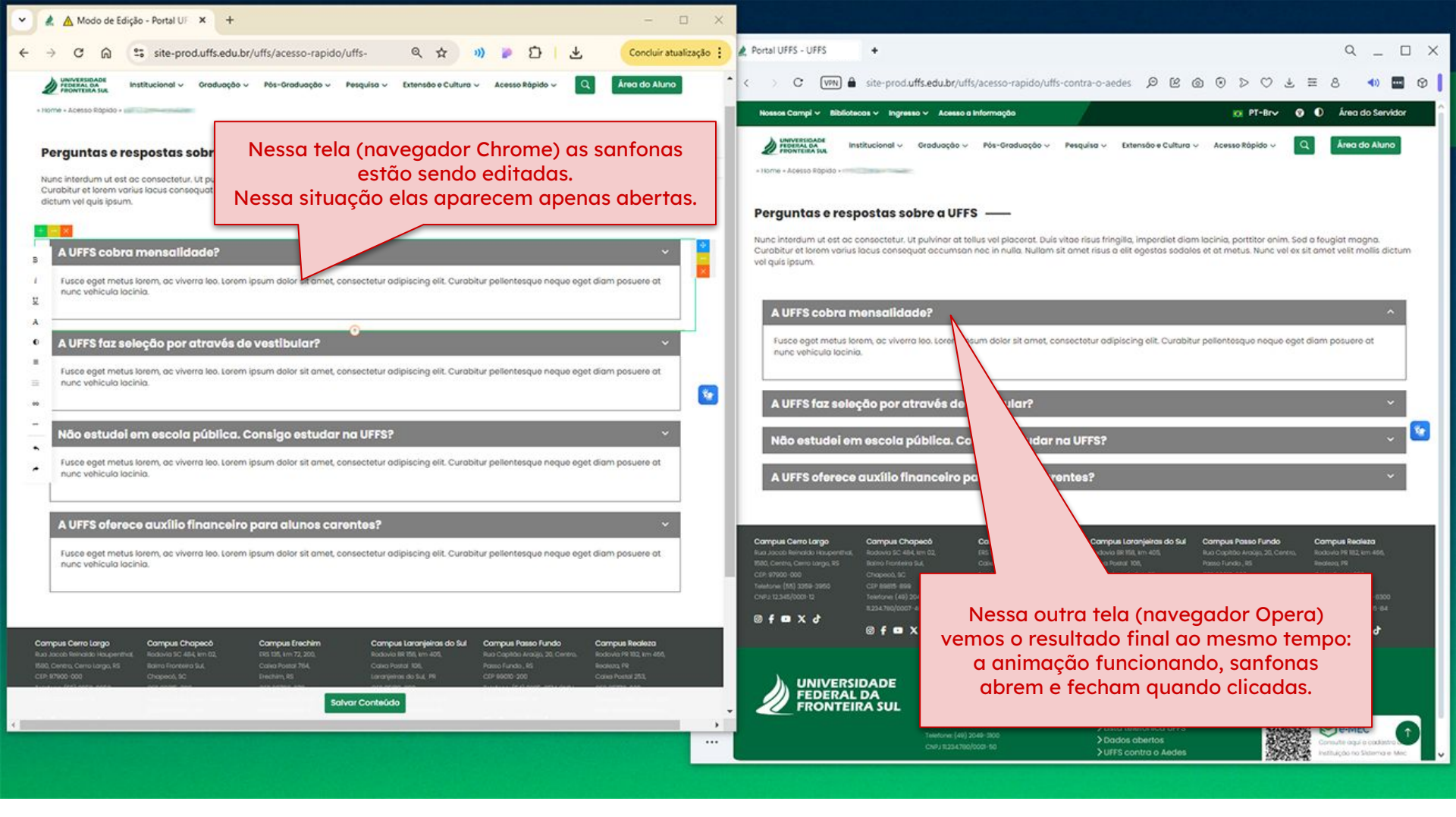

Inserir arquivos de documentos e de imagens

## Como inserir arquivos de documentos e de imagens

### ANTES DE INSERIR SEUS ARQUIVOS

Use nomes inteligíveis nos arquivos que permitam diferenciá-los entre os demais.

Acostume-se a usar um padrão para os nomes dos arquivos da sua unidade.

Exemplos:

RUIM: anexo01.pdf RUIM: DSC\_11232024.jpg (Do que tratam os arquivos acima?) Arquivos e imagens devem ser armazenados na Midiateca, numa pasta adequada. Cada setor precisa ter a sua pasta devidamente organizada.

Se você tiver dificuldades para para criar ou gerenciar uma pasta, abra um chamado no ATI para a fila do Site, por gentileza.

### https://ati.uffs.edu.br/customer.pl

Como acessar a Midiateca: vejamos na próxima página...

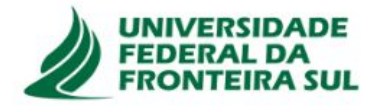

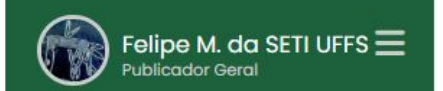

.

\*

| Conteúdo  | Manuais Ajuda |      |
|-----------|---------------|------|
| Seção     |               |      |
| Conteúdo  | Conteúdo      |      |
| Midiateca |               |      |
|           | _             | <br> |

1.00

|      | ld                 | Data                | Conteúdo                                               | Seções Associadas                                                                                                    | Máscara               | Usuário              | Status    | Ações     |   |
|------|--------------------|---------------------|--------------------------------------------------------|----------------------------------------------------------------------------------------------------|-----------------------|----------------------|-----------|-----------|---|
|      | 1947               | 05/12/2024<br>06:48 | UFFS Contra o Aedes                                    | >uffs>Home>Acesso Rápido>UFFS Contra o Aedes                                                                               | Página de<br>Conteúdo | Felipe M.<br>da SETI | Publicado | Selecione | v |
|      | 1946               | 05/12/2024<br>05:00 | Regimento                                              | >uffs>Home>Nossos Campi>Campus Chapecó>Cursos de Pós-<br>Graduação>Mestrado>Estudos Linguísticos>Regimento                 | Página de<br>Conteúdo | Wesley<br>Guedes     | Publicado | Selecione | v |
|      | 10.45              | 05/12/2024          | Câmara do Posquiea                                     | \uffe\Home\Instituciongl\Conselhes\Conselho                                                                                | Páging do             | de<br>Oliveira       | Publicado |           |   |
|      | 1945               | 05:00               | Pós-Graduação,<br>Extensão e Cultura<br>(CPPGEC)       | Universitário>Pareceres>Câmara de Pesquisa, Pós-<br>Graduação, Extensão e Cultura (CPPGEC)                                 | Conteúdo              | Feltrin              | Fublicado | Selecione | ~ |
|      | 194 <mark>4</mark> | 05/12/2024<br>04:59 | Câmara de Graduação<br>e Assuntos Estudantis<br>(CGAE) | >uffs>Home>Institucional>Conselhos>Conselho<br>Universitário>Pareceres>Câmara de Graduação e Assuntos<br>Estudantis (CGAE) | Página de<br>Conteúdo | Eduardo<br>Feltrin   | Publicado | Selecione | ~ |
| e-pr | od.uffs.e          | edu.br/uffs/Mana    | ger/frame.php?pagina=/uffs/Mana                        | ager/assetmanager/assetmain.php                                                                                            | Página de             | Eduardo              | Publicado | Selecione |   |

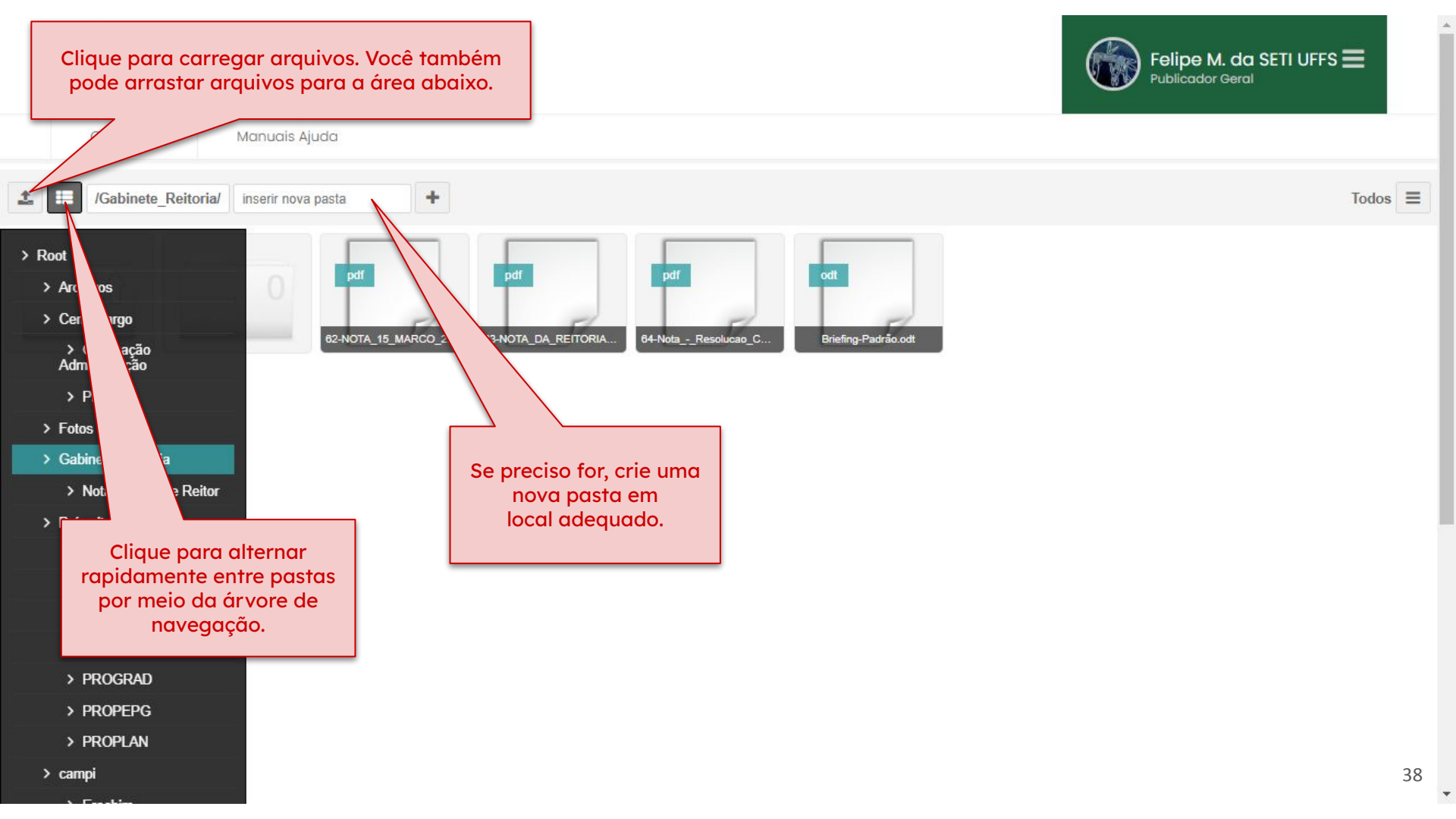

Numa página, como inserir links para documentos já armazenados na Midiateca... Com o arquivo do documento já carregado na Midiateca, vá para a página de conteúdo. Para inserir link para o arquivo desejado...

Horários —

B

O Curso de Graduação em XYZXYZXYZ Quis autem vel eum iure reprehenderit qui in ea voluptate velit esse quam nihil molestiae consequatur, vel illum qui dolorem eum fugiat quo voluptas nulla pariatur.

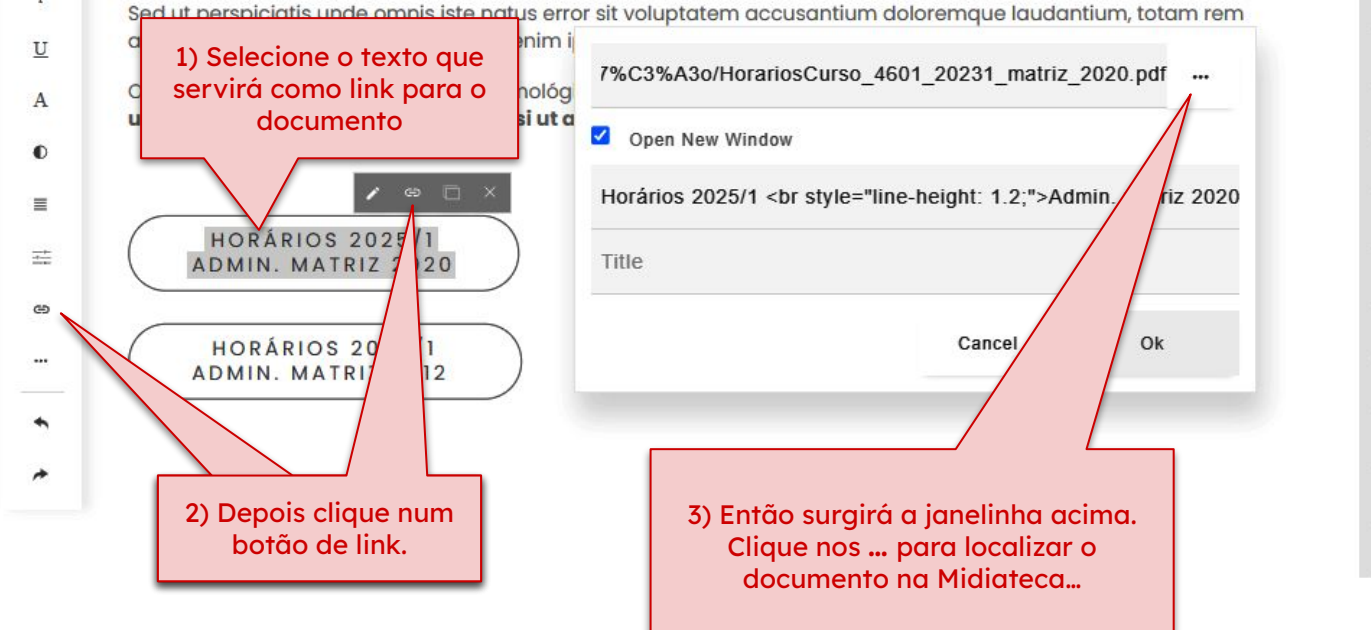

#### ENGENHARIA DE AQUICULTURA

Perfil do Curso Perfil do Egresso Grade Curricular Docentes Horários Documentos Núcleo Docente Estruturante Coordenação do Curso Colegiado Estágios Informes Contatos

<

5

### Numa página, como inserir imagens já armazenadas na Midiateca...

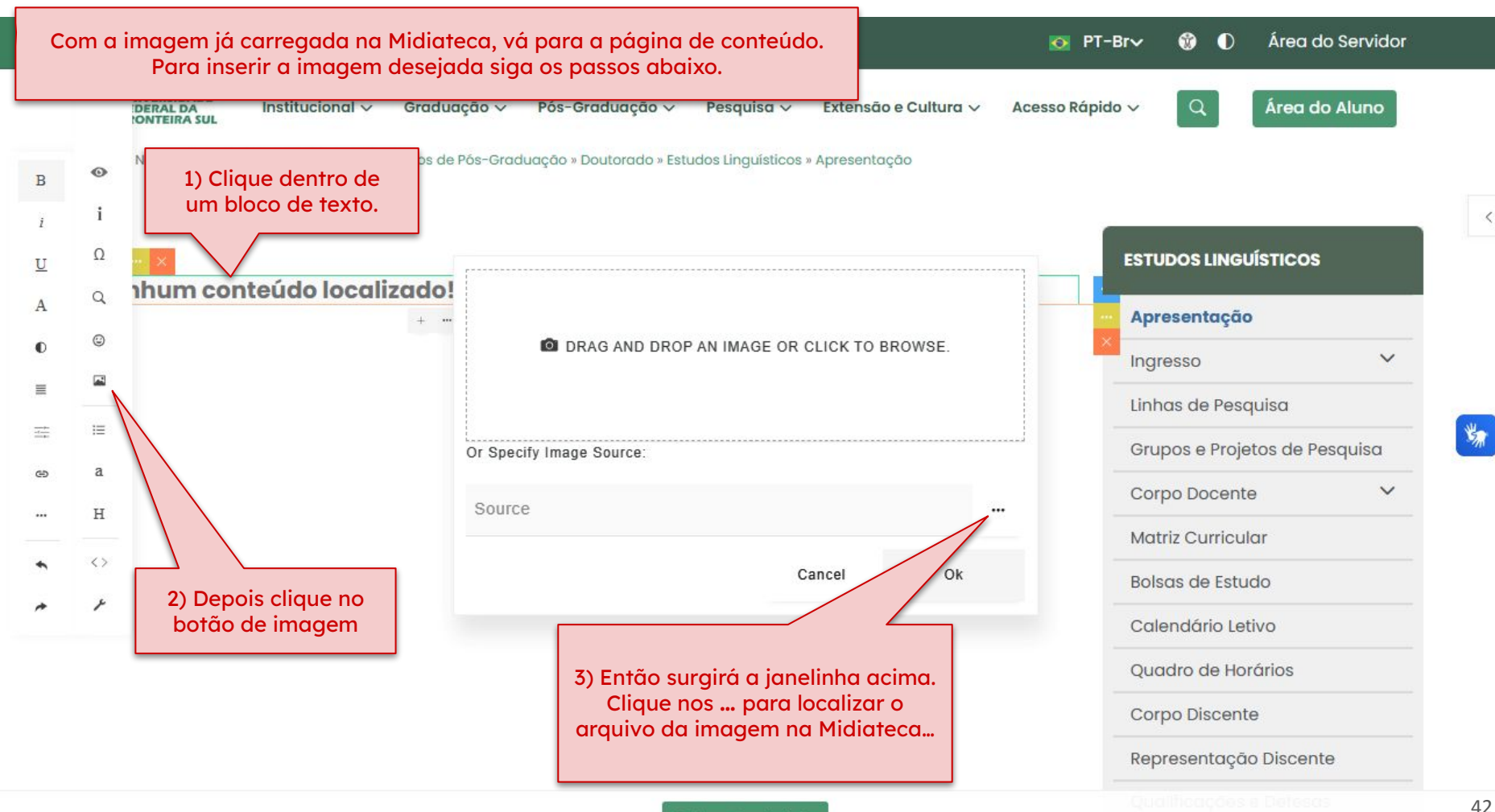

Salvar Conteúdo

# **Editar tabelas**

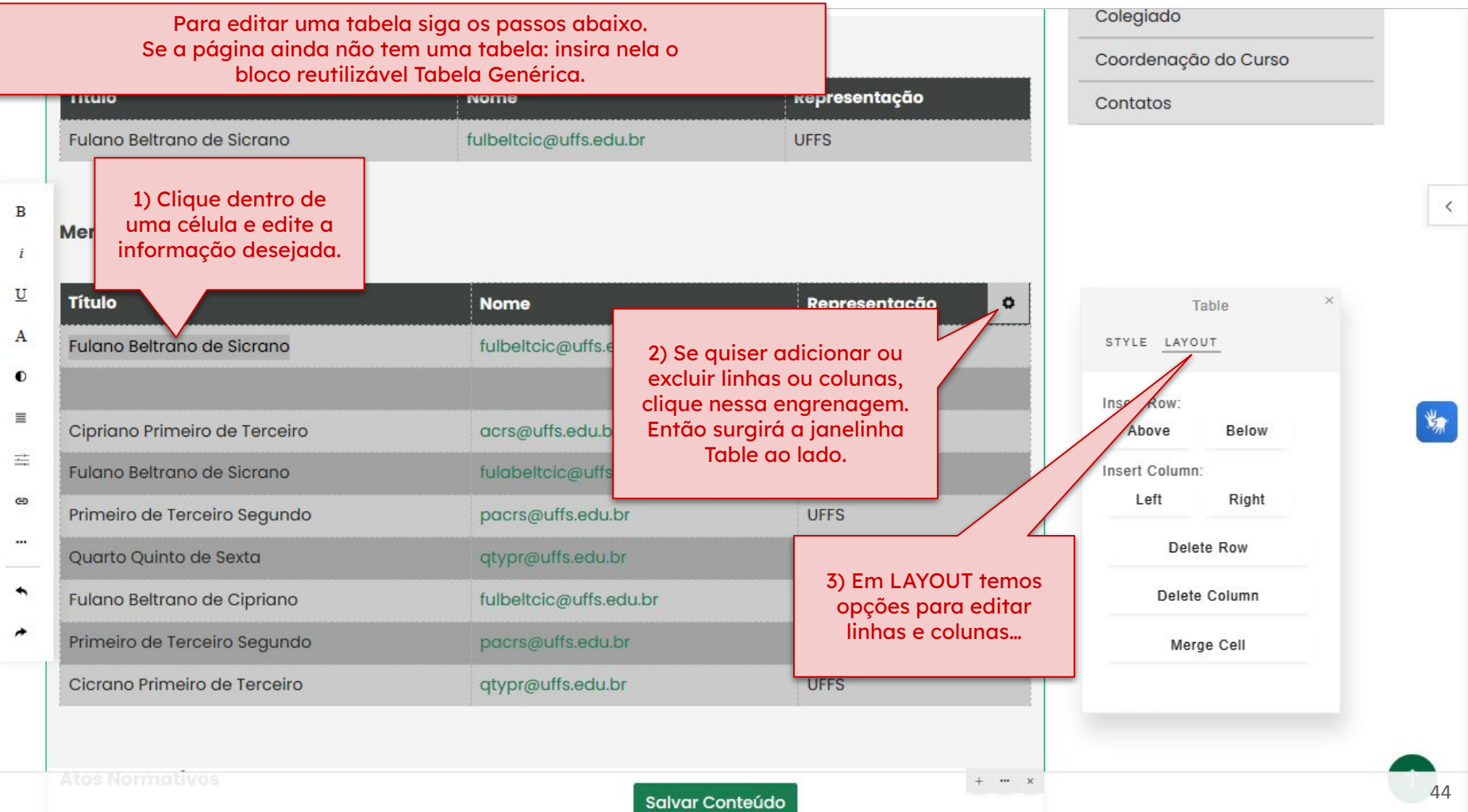

# **Criar formulários**

## **Criar formulários**

Use o Google Forms:

https://www.google.com/intl/pt-BR/forms/about/

## Gere insights facilmente com o Google Forms

Crie e compartilhe facilmente formulários e pesquisas on-line e analise as respostas em tempo real.

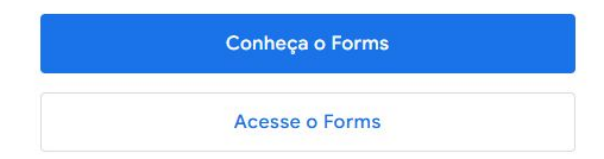

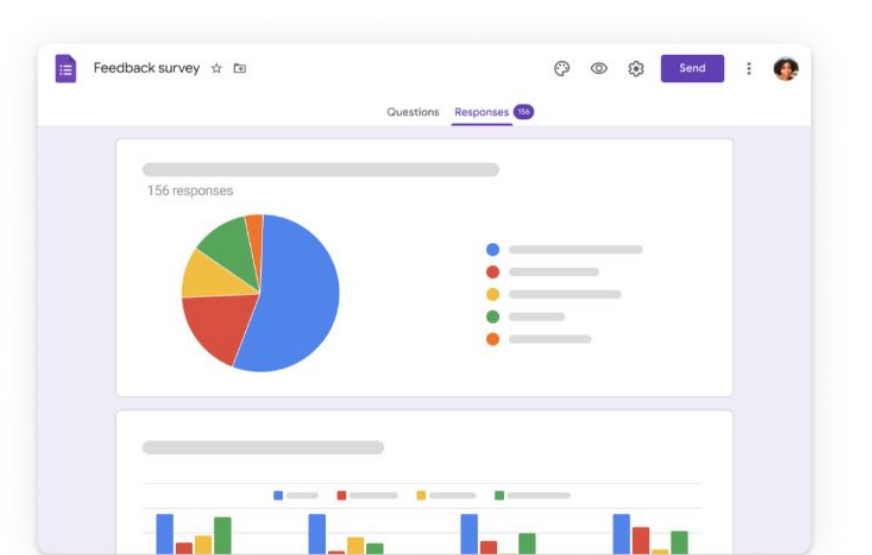

### Envie pesquisas e formulários refinados

Personalize cores, imagens e fontes para ajustar a aparência e refletir a intenção da sua marca. Aperfeiçoe a experiência do usuário com uma lógica personalizada, que mostra perguntas baseadas em respostas.

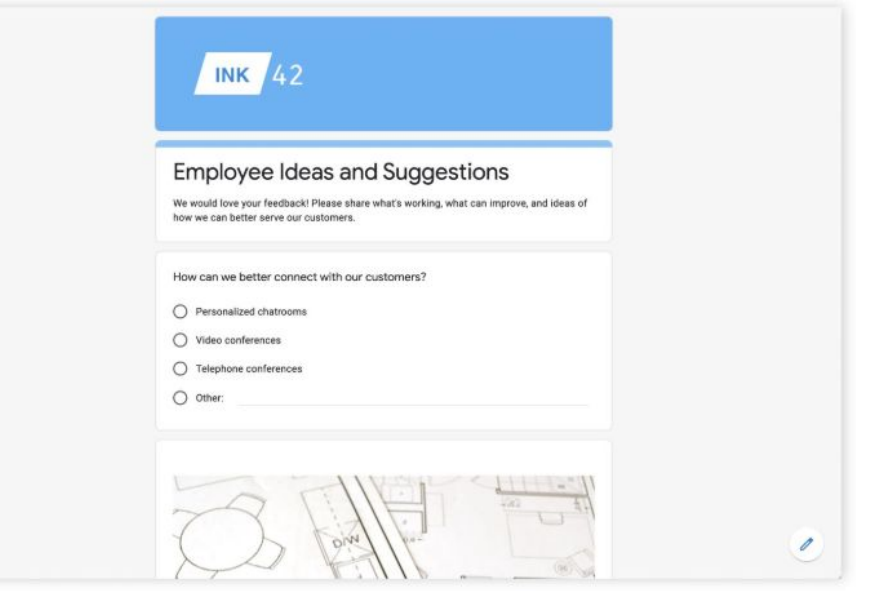

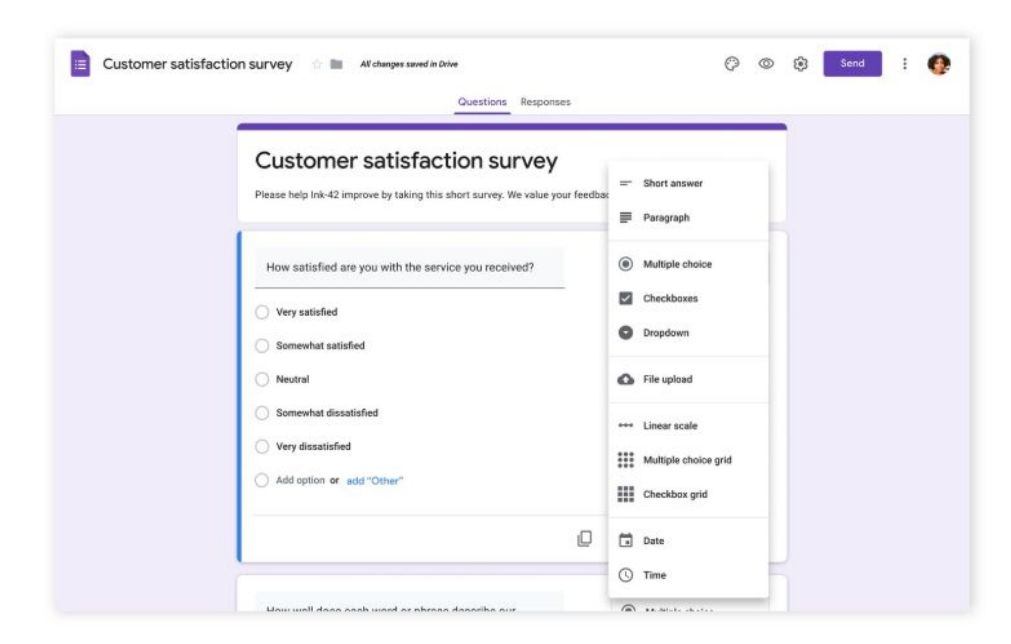

### Crie um formulário on-line como você cria um documento

Escolha um dos vários tipos de perguntas, arraste e solte para reordená-las e personalize valores com a mesma facilidade com que você cola uma lista.

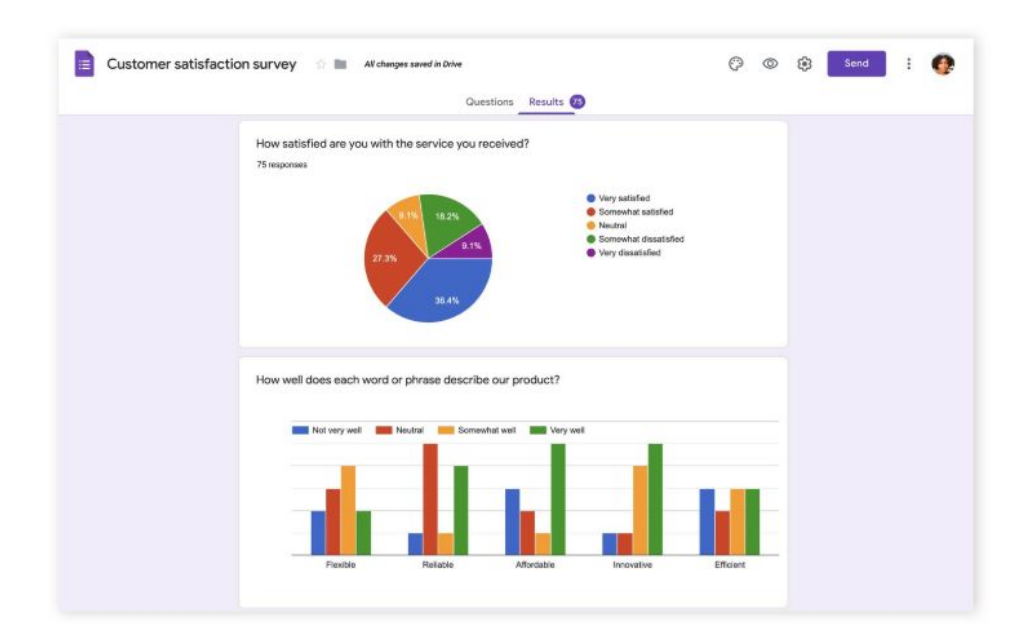

# Analise as respostas com resumos automáticos

Veja gráficos com atualização de dados de resposta em tempo real. Ou abra os dados brutos com o Google Sheets para fazer uma análise ou automação mais profunda.

### Crie e responda a pesquisas em qualquer lugar

Acesse, crie e edite formulários onde estiver, em telas grandes e pequenas. As pessoas podem responder à sua pesquisa em qualquer lugar, dispositivo móvel, tablet ou computador.

# 741 INK 42 Customer Satisfaction Survey

Please help Ink-42 improve by taking this short survey. We value your feedback!

How satisfied are you with the service you received?

Very satisfied

Somewhat satisfied

Neutral

3:30

Somewhat dissatisfied

Very dissatisfied

Para autenticar, criar e alterar atos normativos:

- 1. Acesse o endereço https://uffs.edu.br/login;
- 2. Insira seu nome de usuário e senha. Caso não possua usuário e senha, solicite via sistema de chamados em <u>http://ati.uffs.edu.br/</u> utilizando a fila "Site", informando a necessidade de criação de usuário e senha para a produção de atos normativos. No chamado informe o setor para o qual você deverá produzir atos normativos, bem como os tipos de atos normativos que serão produzidos, como resoluções, atas, editais, entre outros.
- 3. Uma vez autenticado no sistema, acesse o link \*Atos normativos:

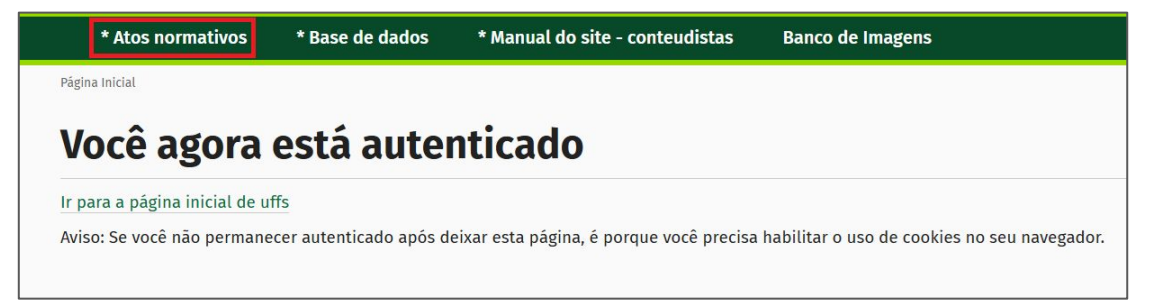

#### O procedimento será o mesmo utilizado atualmente!

Importante: Quando o site novo estiver no ar, o endereço https://uffs.edu.br/login será substituído por https://boletim.uffs.edu.br/login.

### Acessando os atos normativos:

1. Para acessar os atos normativos criados por meio do site <u>http://uffs.edu.br</u>, acesse o endereço <u>http://uffs.edu.br/atos-normativos/</u> . A seguinte tela será exibida:

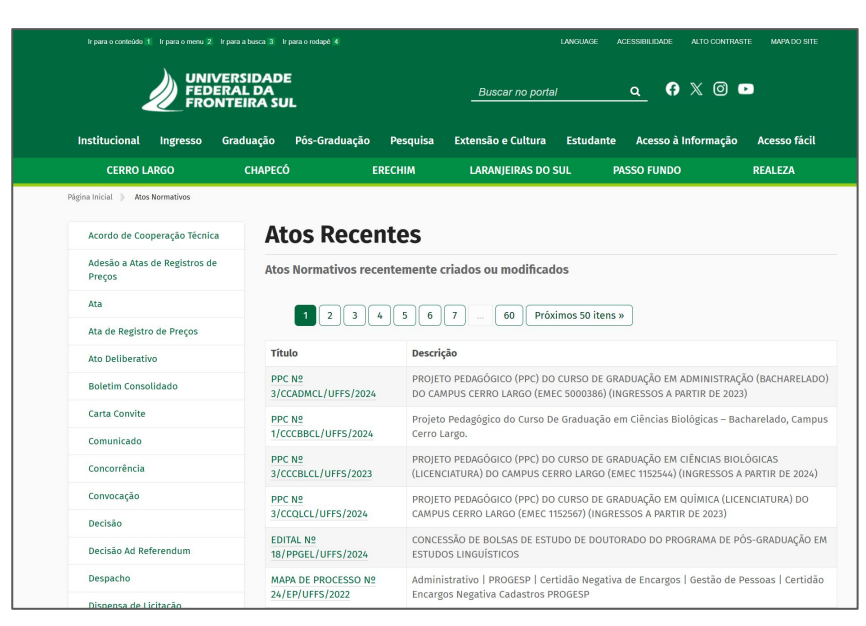

2. O novo site da UFFS não está integrado aos atos normativos cadastrados no sistema Plone (site anterior). Por isso, a publicação de atos normativos no novo site deve ser feita de forma manual. A seguir, apresentaremos o passo a passo para disponibilizar um ato normativo em uma página do novo site da UFFS.

Procedimentos para inserir um ato normativo em uma página do novo site da UFFS:

- 1. Acesse o sistema: Vá para o endereço <u>https://www.uffs.edu.br/uffs/Manager/</u>.
- 2. **Faça o login:** Insira seu nome de usuário e senha fornecidos pela UFFS (Seu login e senha institucionais).
- 3. Acesse seu perfil: Após realizar a autenticação, clique no seu nome de usuário localizado no canto superior esquerdo da tela, conforme mostra a imagem abaixo:

|                                                                                   | RSIDADE<br>AL DA<br>EIRA SUL         |                    |                                                                | Daniel Biasoli 📥 😑 |
|-----------------------------------------------------------------------------------|--------------------------------------|--------------------|----------------------------------------------------------------|--------------------|
| Administração                                                                     | Conteúdo                             | Manuais Ajuda      | Sistema                                                        |                    |
| Bem vindo                                                                         | , Daniel B                           | liasoli            | Meus dados                                                     |                    |
| Grupo Atual: <b>Administra</b><br>Este perfil de usuário ten<br>Iados no manager. | i <b>dor</b><br>n amplos poderes par | ra manipulação dos | Nome: *<br>Daniel Biasoli                                      | ۵.                 |
| Perfil do usua                                                                    | ário                                 |                    | E-mail: *<br>daniel.biasoli@uffs.edu.br                        | 23                 |
| Daniel Biasoli<br>Ianiel.biasoli@uffs.edu.b<br>I9989145151                        | Dr.                                  |                    | Empresa, Cargo ou Função Universidade Federal da Fronteira Sul |                    |

4. Ao clicar no seu nome de usuário, selecione o grupo de usuários responsável pela inserção de conteúdos no site da UFFS. Certifique-se de escolher o grupo apropriado para a publicação dos atos normativos

desejados.

| UNIVERSIDADE<br>FEDERAL DA<br>FRONTEIRA SUL             |                                       | Daniel Biasoli<br>Sator Socretaria Especial de                                                           |
|---------------------------------------------------------|---------------------------------------|----------------------------------------------------------------------------------------------------|
| Conteúdo                                                |                                       | Setor Secretaria Especial de Tecnolo                                                                     |
|                                                         |                                       | Desenvolvedor<br>Publicador Geral                                                                        |
|                                                         |                                       | Setor Campus Cerro Largo (CCL)                                                                           |
| Rem vindo Daniel Biasoli                                | Mana dadaa                            | Setor Campus Chapecó (CCH)                                                                               |
| Denn vindo, Damer Diason                                | II Meus dados                         | Setor Campus Erechim (CER)                                                                               |
| Grupo Atual: Setor Secretaria Especial de Tecnologia e  | Nome: *                               | Setor Campus Laranjenas do Sur (OLS)<br>Setor Campus Passo Fundo (CPF)                                   |
| Informação (SETI)                                       | Daniel Biasoli                        | Setor Campus Realeza (CRE)                                                                               |
| Este Pertil e responsavel pela publicação dos conteudos | E-mail: *                             | Setor Pró-Reitoria de Assuntos Estudantis (PROAE)<br>Setor Pró-Reitoria de Extensão e Cultura (PROEC)    |
| Perfil do usuário                                       | daniel.biasoli@uffs.edu.br            | Setor Pró-Reitoria de Gestão de Pessoas (PROGESP)<br>Setor Pró-Reitoria de Graduação (PROGRAD)           |
| Daniel Biasoli                                          | Empresa, Cargo ou Função              | Setor Pró-Reitoria de Pesquisa e Pós-Graduação (PROPEPG)<br>Setor Pro-Reitoria de Planejamento (PROPLAN) |
| daniel.biasoli@uffs.edu.br                              | Universidade Federal da Fronteira Sul | Setor Procuradoria Educacional Institucional (GR-PI)                                                     |

No exemplo da imagem foi selecionado o grupo **Campus Chapecó**, indicando que o ato normativo será inserido dentro da estrutura de conteúdos do Campus Chapecó.

5. Uma vez autenticado e tendo selecionado o grupo de usuários de sua preferência, abra uma outra aba em seu navegador e acesse o site <u>https://www.uffs.edu.br/uffs/</u>.

6. Navegue até a página que você deseja criar/alterar. Em nosso exemplo, iremos até a página Documentos, do curso de Agronomia, do Campus Chapecó (<u>https://www.uffs.edu.br/uffs/agronomia/documentos-chapeco</u>);

7. Neste caso, o exemplo será inserir um PPC do Curso de Agronomia na página:

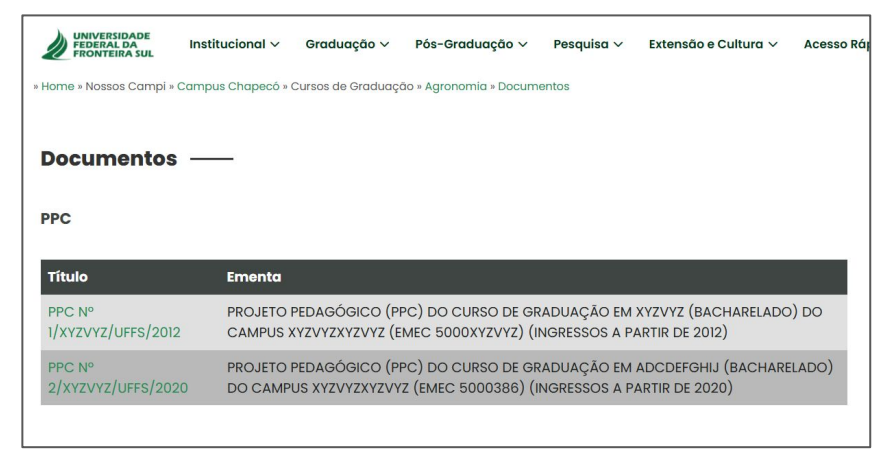

8. Para resgatar dos atos normativos o PPC do Curso há duas opções. Na opção mais simples, basta copiar o link do ato normativo previamente cadastrado, conforme mostra a imagem abaixo (no endereço <u>https://www.uffs.edu.br/atos-normativos/</u>):

| Graduaçã           | Salvar link como<br>Copiar endereço do link |                           | ia do Campus Chapecó                                                                                                   |                   |  |  |
|--------------------|---------------------------------------------|---------------------------|----------------------------------------------------------------------------------------------------|-------------------|--|--|
| Título             | Inspecionar                                 |                           |                                                                                                    | Autor             |  |  |
| PPC № 2/CCACH/UFF  | 0/2023                                      | CAMPUS CH                 | AGÓGICO (PPC) DO CURSO DE GRADUAÇÃO EM AGRONOMIA (BACHARELADO) DO<br>IPECÓ (EMEC 1120217) – INGRESSOS A PARTIR DE 2023 | alexandre.fassina |  |  |
| PPC № 1/CCACH/UFFS | 6/2012                                      | PROJETO PER<br>CAMPUS CHA | DAGÓGICO (PPC) DO CURSO DE GRADUAÇÃO EM AGRONOMIA (BACHARELADO) DO<br>PECÓ (EMEC 1120217)                              | marcio            |  |  |

Uma alternativa, também aceitável, é copiar o arquivo PDF e inseri-lo manualmente no novo site. Esse procedimento pode ser realizado ao acessar o link do ato normativo, conforme ilustrado na imagem abaixo. No entanto, como essa opção pode ser mais demorada, recomendamos priorizar o método mais simples para agilizar o processo.

| SRASIL | Simplifique! Comunica BR Participe Acesso à informaçã 🛃 PPC_Agronomia_CH_2024 (1).pdf                                                       |
|--------|----------------------------------------------------------------------------------------------------|
|        | CHAPECÓ (EMEC 1120217) – INGRESSOS A PARTIR DE 2023 1.361 KB - Concluir                                                                     |
|        | PROJETO PEDAGÓGICO (PPC) DO CURSO DE GRADUAÇÃO EM AGRONOMIA (BACHARELADC PPC,Agronomia_CH,2024.pdf<br>1120217) – INGRESSOS A PARTIR DE 2023 |
|        | Data do ato: Chapecó-SC, 14 de novembro de 2023.<br>Data de publicação: 22 de julho de 2024.                                                |
|        | Marco Aurelio Tramontin da Silva<br>Coordenador do Curso de Graduação em Agronomia do Campus Chapecó                                        |
|        | Documento Histórico                                                                                                    |
|        | L PPC № 2/CCACH/UFFS/2023                                                                                                    |

# 9. **Optando pelo simples:** Para inserir o link para o ato normativo, bastará realizar os seguintes procedimentos:

a) Inserir o nome do ato normativo no local de sua preferência, selecioná-lo e clicar no ícone de corrente, no canto esquerdo da tela, conforme mostra a imagem abaixo (*hiperlink*).

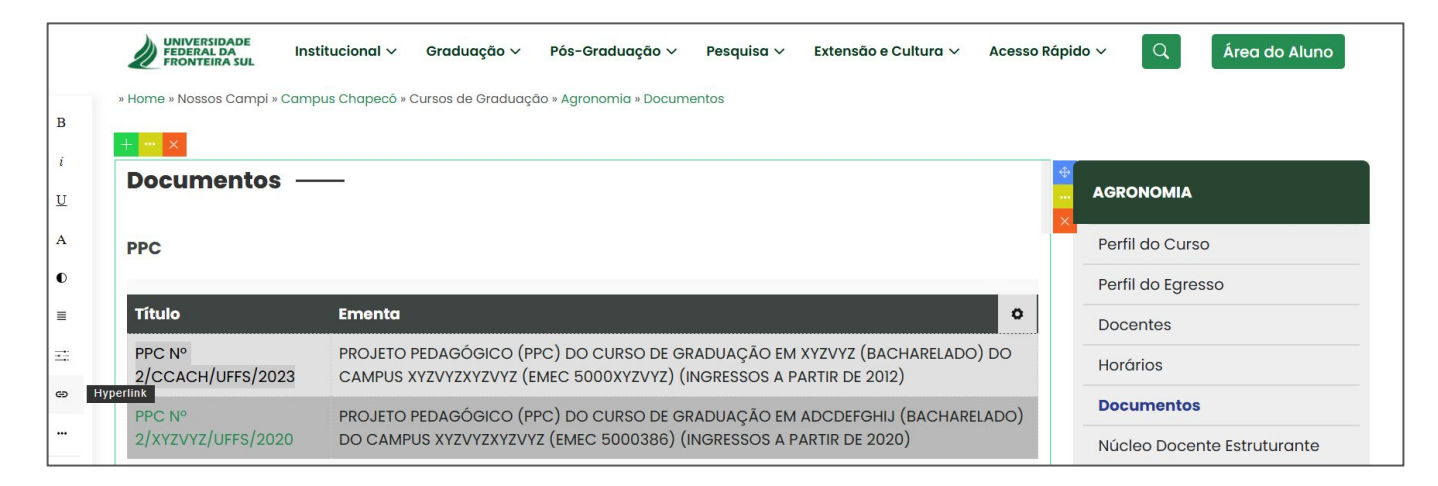

b) Cole o link copiado no local indicado na imagem abaixo. Substitua o <u>www.uffs.edu.br</u> por <u>boletim.uffs.edu.br</u> . Marque a opção "Open New Window" para garantir que o usuário não saia da página e o ato normativo abra em uma nova janela.

|   | UNIVERSIDADE<br>FEDERAL DA<br>FRONTEIRA SUL | titucional 🗸 🛛 Graduaçã                              | io∨ Pós-Graduaçã        | o 🗸 🛛 Pesquisa 🗸       | Extensão e C | Cultura 🗸 | Acesso Rápic  |                   | Área do Aluno     |  |
|---|---------------------------------------------|------------------------------------------------------|-------------------------|------------------------|--------------|-----------|---------------|-------------------|-------------------|--|
| в | » Home » Nossos Campi » Camp                | ous Chapecó » Cursos de Gr                           | aduação » Agronomia » D | ocumentos              |              |           |               |                   |                   |  |
| i |                                             |                                                      |                         |                        |              |           |               |                   |                   |  |
| U | Documentos –                                | -                                                    | https://www.uffa.ad     | u br/ataa parmatiyaa   | /ppg/ggggh/2 | 022       |               | AGRONOMIA         |                   |  |
| А | PPC                                         | nups.//www.uns.edu.or/atos-normativos/ppc/ccacn/2025 |                         |                        |              |           | Perfil do Cur | 50                |                   |  |
| 0 |                                             |                                                      |                         |                        |              |           |               | Perfil do Egresso |                   |  |
| = | Título                                      | Ementa                                               | PPC Nº 2/CCACH/U        | > Nº 2/CCACH/UFFS/2023 |              |           | 0             | Docentes          |                   |  |
| = | PPC N°<br>2/CCACH/UFFS/2023                 | PROJETO PEDAGÓG<br>CAMPUS XYZVYZXYZ                  | Title                   |                        |              |           | C             | Horários          |                   |  |
| • | PPC N°                                      | PROJETO PEDAGÓG                                      |                         | Cano                   | cel          | Ok        | 0)            | Documento         | S                 |  |
| - | 2/XYZVYZ/UFFS/2020                          | DO CAMPUS XYZVYZ                                     |                         |                        | -            | _         |               | Núcleo Doce       | ente Estruturante |  |
|   |                                             |                                                      |                         |                        |              |           |               | Colegiado         |                   |  |
| ~ | Atos Normativos                             |                                                      |                         |                        |              |           |               | Coordenaçã        | io do Curso       |  |

c) Clique no botão "OK" para finalizar este procedimento.

d) Após, basta editar o campo texto, que se refere ao assunto do ato normativo. Para o exemplo em questão, copiamos o mesmo do PPC em questão. Eis o resultado:

| FEDERAL DA INS              | titucional 🗸 Graduação 🗸 Pós-Graduação 🗸 Pesquisa 🗸 Extens                                                               | são e Cultura 🗸 🛛 Acesso Rápido 🗸 🔍 Área do A |
|-----------------------------|----------------------------------------------------------------------------------------------------|-----------------------------------------------|
| Home » Nossos Campi » Camj  | sus Chapecô » Cursos de Graduação » Agronomia » Documentos                                                               |                                               |
| + - ×<br>Documentos –       | _                                                                                                    | agronomia                                     |
| PPC                         | /                                                                                                    | ×<br>Perfil do Curso                          |
|                             |                                                                                                    | Perfil do Egresso                             |
| Título                      | Ementa                                                                                                    | Docentes                                      |
| PPC N°<br>2/CCACH/UFFS/2023 | PROJETO PEDAGÓGICO (PPC) DO CURSO DE GRADUAÇÃO EM AGRON<br>DO CAMPUS CHAPECÓ (EMEC 1120217) – INGRESSOS A PARTIR DE 2023 | IOMIA (BACHARELADO)<br>Horários               |
| PPC N°                      | PROJETO PEDAGÓGICO (PPC) DO CURSO DE GRADUAÇÃO EM ADCDE                                                                  | FGHIJ (BACHARELADO)                           |
| 2/XYZVYZ/UFFS/2020          | DO CAMPUS XYZVYZXYZVYZ (EMEC 5000386) (INGRESSOS A PARTIR D                                                              | E 2020) Núcleo Docente Estruturar             |
|                             |                                                                                                    | Colegiado                                     |
| Atos Normativos             |                                                                                                    | Coordenação do Curso                          |
|                             |                                                                                                    | Contatos                                      |
| Título                      | Ementa                                                                                                    |                                               |

e) Você pode salvar o seu trabalho a qualquer momento. Para isso, clique no botão Salvar Conteúdo. Pronto! Perguntas sobre atos normativos

# Perguntas sobre Atos Normativos

## 1) Temos links para o site atual em atos normativos produzidos. Como deveremos proceder a partir de agora?

Atualmente, não há uma recomendação explícita do Governo Federal para evitar o uso de links em atos normativos. No entanto, o <u>Manual</u> <u>Prático – Elaboração de Atos Normativos</u> sugere que a estrutura desses documentos seja precisa e contenha apenas informações diretamente relacionadas ao seu conteúdo, <u>evitando elementos considerados estranhos ao objeto do ato, o que pode incluir links não</u> <u>essenciais à sua compreensão</u>.

O <u>Manual de Redação da Presidência da República</u> também estabelece padrões para a elaboração de comunicações oficiais, priorizando clareza e objetividade, sem tratar diretamente do uso de links. <u>A recomendação principal é que o texto normativo seia suficientemente claro para quiar o destinatário às informações necessárias</u>, indicando caminhos dentro do site em vez de depender de links diretos.

Considerando a natureza de alguns documentos da UFFS, como editais, que embora sejam atos normativos, têm caráter administrativo, sugerimos que a redação seja adaptada. Por exemplo:

"As inscrições deverão ser realizadas pela internet. Os candidatos devem acessar o site oficial da UFFS (<u>www.uffs.edu.br</u>), navegar até a seção do Campus Passo Fundo (por exemplo) e selecionar a opção 'Residências Multiprofissionais'. Em seguida, devem localizar a página referente ao Processo Seletivo 2025 para efetuar a inscrição."

Essa abordagem evita o uso de links diretos e ainda orienta o usuário de forma clara sobre como localizar as informações necessárias, mesmo que o site institucional sofra mudanças futuras.

Recomenda-se a padronização desse tipo de redação, considerando que futuras migrações de conteúdo para outros domínios ou plataformas institucionais podem ocorrer, garantindo que os documentos permaneçam claros e úteis, independentemente do contexto.

# Perguntas sobre Atos Normativos

### 2) Qual será o endereço do sistema de atos normativos após a migração?

Com a migração e a publicação do novo site da UFFS, o sistema de atos normativos estará acessível pelo endereço: boletim.uffs.edu.br.

Para acessar a área administrativa, após a migração, utilize o seguinte link: <u>boletim.uffs.edu.br/login</u>. Não esqueça que o login e senha poderão ser diferentes do utilizado no novo site da UFFS.

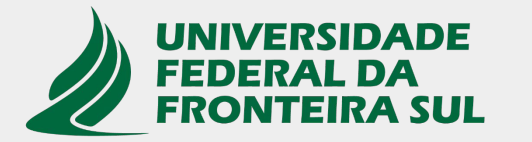

Secretaria Especial de Tecnologia e Informação

Atualização: março de 2025. Primeira versão: dezembro de 2024.